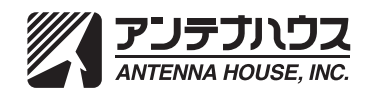

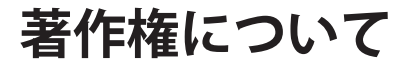

本書とソフトウェア、及びそれらに記載されている内容は、著作権法によって保護 されています。本書の内容の一部、または全部をアンテナハウス株式会社の書面に よる許可なく、複製、送信、情報検索のために保存すること、日本語以外の言語に 翻訳することを禁じます。

Adobe、Acrobat、および Distillerは、Adobe Systems Incorporated(アドビシステム ズ社)の米国ならびに他の国における商標または登録商標です。

Microsoft、Windows、Excel、PowerPoint、Word、および Visioは米国 Microsoft Corporationの米国およびその他に国における登録商標または商標です。 その他の会社名、製品名は、一般に各社の商標または登録商標です。

**製品の保証について** ユーザーが、本ソフトウェア、及びマニュアルを使用することによって生じた、または使用できないことによって生じたすべての損害について、アンテナハウス株式 会社、またはその代理人が有形または無形の責任を負うことは一切ありません。

> 本書、及びソフトウェアに記載されている事項は、将来改良の為、予告なく変更さ れる事があります。

| 1. はじめに                                      | 5         |
|----------------------------------------------|-----------|
| 2. 準備とインストール                                 | 6         |
| 2.1. PDF Server を利用するために必要なシステム              | 6         |
| 2.2. インストール                                  | 8         |
| 2.2.1 バージョンアップについて                           | 9         |
| Ver.2.x 以前からのバージョンアップ                        | 9         |
| Ver.3.0 からのバージョンアップ                          | 9         |
| 2.2.2. PDF Server のインストール                    | 10        |
| 2.2.3. PDF Server 評価版から正規版への変更               | 16        |
| 2.2.4. PDF コンバーターについて                        | 17        |
| 2.2.4.1.オフィス / アプリケーション変換を行わない場合             | 17        |
| 2.2.4.2. クライアント OS などでユーザーアカウント制御が有効な場合。     | 17        |
| 2.2.4.3. リモートデスクトップをご利用になる場合                 | 17        |
| 2.3. アンインストール                                | 19        |
| 2.3.1. PDF Server のアンインストール                  | 19        |
| 2.3.2. PDF Driver のアンインストール                  | 20        |
| 3. PDF Server について                           | .21       |
| 3.1 PDF Server とは                            | 21        |
| 3.2. PDF Server のシステム構成                      | 23        |
| PDF Server サービス(AH PDF Server V3)            | 24        |
| PDF コンバーター                                   | 24        |
| PDF Server V3 コントロールセンター                     | 25        |
| PDF スプリッタ                                    | 25        |
|                                              | 25        |
| 設定編集ツール                                      | 25        |
| PDF Driver                                   | 25        |
| PDF Server コマンド                              | 26        |
| 3.3. ソフトワェア間の連携について                          | 27        |
| 3.4. エテインヨンと評価版                              | 28        |
| 3.4.1. エティンヨノとオノショノ                          | 28<br>20  |
| 3.4.2. 評価版と止式版                               | 29        |
| 4. PDF Server の連用について                        | .30       |
| 4.1.PDF Servel を動作させるコノビュータのハートウェアとその現境について、 | 50        |
| 4.2. 建用税候の推走                                 | וכ<br>רב  |
| 4.5. ハインアアンスについて                             | J2<br>22  |
| 5.1 タスクについて                                  | دد.<br>۲۲ |
| 5.1. テステル この C                               | . 35      |
| 5.21 テキストファイル変換                              |           |
| 52.1. ティストラティル交換                             |           |
| 523 オフィスファイル変換                               |           |
| 5.2.4. アプリケーション変換                            |           |
| 5.2.5. PDF 変換                                | 39        |
| 5.3. 自動ログオンと再起動                              | 40        |
| 5.3.1. 自動ログオンと PDF Server の自動起動              | 40        |
| 5.3.2. 再起動                                   | 42        |
| · · · _ · ·                                  |           |

| 6. タスク設定のテクニック                           | 47           |
|------------------------------------------|--------------|
| 6.1. IN/OUT モード                          | 47           |
| 6.2. PDF 編集の簡略化                          | 50           |
| 6.3. PDF/A、PDF/X 変換                      | 51           |
| 6.4. Web 表示に最適化                          | 53           |
| 6.5. OCR                                 | 54           |
| 6.6. QR コード                              |              |
| 6.6.1. QR コードの貼り付け                       |              |
| 6.6.2. QR コード読取                          | 57           |
| 6.7. 閲覧制限期限                              |              |
| 6.8. 結合                                  | 61           |
| 6.9. トリガーファイル                            | 62           |
| 6.10. タスクの連動                             | 63           |
| 7. PDF Server の制限事項                      | 64           |
| 7.1. PDF Server 全般の制限事項                  | 65           |
| 7.2. Microsoft Office ファイル変換時の制限事項       | 66           |
| 7.3. アプリケーション変換時の制限事項                    | 67           |
| 7.4. PDF Driver 設定の制限事項                  | 68           |
| 7.5. OCR の制限事項                           | 69           |
| 7.6. TIFF の制限事項                          | 70           |
| 7.7. ログの制限事項                             | 71           |
| 7.8. PDF Server コマンドの制限事項                | 72           |
| 7.9. その他の制限事項                            | 73           |
| 9. PDF Server コマンド[プロフェッショナル版のみ]         | 74           |
| 9.1 PDF Server コマンドの注意事項                 | 74           |
| 9.2. PDF Server コマンドで行うことが出来る事           | 75           |
| 9.2.1. 入力ファイルのみを指定する                     | 75           |
| 9.2.2. OCR を実行してから PDF に変換する(マルチプロセス非対応  | <u>5</u> )75 |
| 9.2.3. PDF ドライバの設定を指定して PDF に変換する        | 76           |
| 9.2.4. アプリケーション変換を行って PDF に変換する(マルチプロセス扌 | F対応)…76      |
| 9.2.5. 変換設定を利用して変換を行う(マルチプロセス非対応)        | 76           |
| 9.2.6. 出力ファイルを任意のフォルダに出力する               | 77           |
| 9.2.7. PDF ファイルを結合する                     | 77           |
| 9.2.8. その他のオプションや注意事項                    | 77           |
| 9.2.9. 他のアプリケーションから呼び出して利用する場合の注意        | [事項77        |
| 9.2.10. マルチプロセスで利用する場合の注意事項              | 78           |
| 10. QR コード作成ツール                          | 79           |
| 10.1. ラベル印刷用データについて                      | 80           |
| 11. PDF スプリッタ                            | 86           |
| 11.1 ターゲットとなる PDF ファイルについて               |              |
| 11.2. PDF スプリッタの設定について                   |              |

# 1. はじめに

「Antenna House PDF Server V3.1」(以降、「PDF Server」と略す)は、指定したフォ ルダ内のドキュメントをあらかじめ設定した内容で自動的に PDFなどに変換する事 が出来る監視型のサーバーサイドソフトウェアです。このスタートアップガイドで は、導入から設定方法、制限事項など運用されるお客様に知って頂きたい重要な情 報が記載されております。ご利用になる前に是非ご一読頂き、正しく運用を行うた めの知識としてご活用下さい。

PDF Serverは、以下のマニュアルが付属します。

それぞれのマニュアルを参考にしながら PDF Serverを運用して下さい。また、不明 な点があれば、技術サポート窓口にお問い合わせください。

▼スタートアップガイド(本書)

PDF Server をインストールし、運用するための基礎的な事項が記述してあります。

▼ユーザーズマニュアル DDE Service の機能毎に詳細た

PDF Server の機能毎に詳細な解説を行っています。それぞれの項目で操作等が不明な場合、参照して下さい。

▼Antenna House PDF Driver 利用ガイド

PDF Server に付属している PDF 生成仮想プリンタドライバ「Antenna House PDF Driver 6.0」のマニュアルです。PDF Driver の詳細な設定については、これ を参照して下さい。なお、これに記載されているアドインボタンは、PDF Server では利用出来ません。

- ▼QR コード作成ツール ユーザーズマニュアル PDF に QR コードを貼り付けたり、QR コードのみを出力したりできるクライア ントツールのマニュアルです。
- ▼PDF Server V3.1 製品情報 Web サイト http://www.antenna.co.jp/psv/

# 2.準備と インストール

# 2.1. PDF Serverを利用するために必要なシステム

PDF Server を利用するためには、以下に示すコンピュータシステムが必要です。ソ フトウエアをインストールする前にお使いのコンピュータシステムが以下に示す 条件を満たしていることを確認してください。

※ PDF Serverは、対応している64-bitオペレーティングシステム上での動作が保証された32-bitアプリケーションです。

# オペレーティングシステム(OS)

Microsoft Windows Server 2003 (SP2以降) Microsoft Windows Server 2003 R2(SP2以降) Microsoft Windows Server 2008 Microsoft Windows Server 2008 R2 Microsoft Windows Server 2012

(すべて日本語版)

- 注意: Windows Server 2003/Windows Server 2003 R2 上で利用する場合には、 製品をインストールする前に「Windows イメージング コンポーネント (WIC)」をインストールして下さい。WIC のセットアッププログラムは、 以下の URL から入手できます。
  - 32 ビット版 Windows Imaging Component

http://www.microsoft.com/ja-jp/download/details.aspx?id=32

64 ビット Windows Imaging Component

http://www.microsoft.com/ja-jp/download/details.aspx?id=1385

# Microsoft Office (Microsoft Excel/PowerPoint/Word/Visio)

Microsoft Office 2003 (SP3) Microsoft Visio 2003 (SP3) Microsoft Office 2007 (SP2) Microsoft Visio 2007 (SP2) Microsoft Office 2010 (32-bit版) Microsoft Office 2013 (32-bit版) Microsoft Visio 2013 (32-bit版)

(すべて日本語版)

注意: PDF Serverを用いてMicrosoft Office文書をPDFファイルに変換する場合に は、上記のMicrosoft Office製品のいずれかを一つだけインストールする必 要があります。

# CPU

Intel Pentium4/1.2GHz以上、または、これと100%の互換性を持つプロセッサ (Intel Core i7 など 2GHz以上のマルチコアプロセッサを推奨)

# メモリ

上記OSが必要とする最低メモリに加えて「PDF Server」用に512MB以上のメモリ (2GB以上を推奨)

# ハードディスク

- システムドライブに500MB以上の空き容量が必要(2GB以上の空き容量を推奨)
- 注意:上記ディスク容量には、PDF Serverが作成するPDFファイルなどの容量は 含みません。

# CD-ROMドライブ/アダプタ

上記コンピュータでの完全に動作が保証されているCD-ROMドライブ

- 重要・ここで示すハードウェアの要件は「最低限」のものであり、ご利用になる OS によっては条件を満たさないケースもあり得ます。そのため、OS の動作環境 についても留意する必要があります。
  - ・PDF Server を Windows 7 などのクライアント OS にインストールすることは 可能ですが、その動作については一切保証しておりません。
  - ・PDF Server は変換効率を上げるため、利用できるリソースを最大限使用して 動作します。Web サーバやデータベースサーバなど他のシステムと同一マシ ンで併用する事は、速度低下や異常停止などの動作につながり、安定して動 作させることが困難になります。出来るだけ、専用マシンをご用意下さい。
  - Microsoft Office 2010/2013、Visio 2013 を利用する場合、64-bit OS を使用されている場合であっても、32-bit 版をインストールして下さい。
  - アプリケーション変換を利用する場合には、PDF Server を動作させるコン ピュータに変換したいドキュメントを作成したアプリケーションソフトをイ ンストールする必要があります。

# 2.2. インストール

注意: PDFServerをインストールする前にインストール先のコンピュータが、ソフト ウェアが動作するために必要な条件を満たしていることを確認して下さい。 (詳細については、付属の製品マニュアルを参照して下さい。)

Windows Server 2003/Windows Server 2003 R2 上で利用する場合には、製品 をインストールする前に「Windows イメージング コンポーネント (WIC)」を インストールして下さい。WIC のセットアッププログラムは、以下の URL か ら入手できます。

32 ビット版 Windows Imaging Component

http://www.microsoft.com/ja-jp/download/details.aspx?id=32

64 ビット Windows Imaging Component

http://www.microsoft.com/ja-jp/download/details.aspx?id=1385

# 2.2.1 バージョンアップについて

# Ver.2.x以前からのバージョンアップ

PDF Serverは、以前のバージョン(クセロ PDF Server Ver.1.xや PDF Server Ver.2.x) とは完全に独立しており、その設定等を利用することはできません。(ライセンスファ イルについても、以前のバージョンのライセンスファイルは利用できません。)

また、Ver.2.x以前のバージョンと同時にインストールされている状態でも問題なく 動作するように設計されておりますので、PDF Serverをインストールする前に以前 のバージョンをアンインストールする必要はありません。

※ PDF Serverが動作するには、大量のシステムリソースを消費します。無用なトラブ ルを避けるためにも PDF Serverをインストールする前に以前のバージョンをアン インストールされることをお勧めしております。

#### Ver.3.0からのバージョンアップ

PDF Server V3.1では、Antenna House PDF Driverが、Ver.6.0に更新されています。 V3.0から V3.1にバージョンアップする場合には、一旦 Ver.3.0と Antenna House PDF Driver 5.0をアンインストールした後、PDF Serverと Antenna House PDF Driver V6.0をインストールして下さい。PDFServer V3.0をアンインストールを実行しても、 タスク / 変換設定は保持されたまま残りますが、PDFServer共通設定は削除されてし まいます。PDFServer共通設定を継続して利用する場合には、以下の方法に従って作 業します。

- 1. PDF Server V3.0のインストールフォルダ内に保存されている設定ファイル 「pdfserver\_v3.ini」を適当なフォルダにコピーします。
- 2. PDFServer V3.0をアンインストールした後、本製品をインストールします。
- 3. 【コマンドライン版のバージョンアップ時を除く】 手順 1でコピーした設定ファイル「pdfserver\_v3.ini」をPDFServerのインストール フォルダに上書きコピーします。
  - 重要: PDFServer V3.1コマンドライン版へのバージョンアップを行う際に旧バー ジョンで使用した設定ファイル「pdfserver\_v3.ini」を上記手順3の説明に従 ってPDFServerのインストールフォルダに上書きコピーするとオフィス/ アプリケーション変換が正常に動作しなくなる恐れがあります。

オフィス/アプリケーション変換が正常に動作しなくなった場合には、デ スクトップ上のショートカット「PDFServer V3.1 コマンド」を起動し、設定 エリアのチェックボックス「Office/アプリケーション変換にPDFコンバー タを使用する」からチェックマークを外した後、「登録」ボタンをクリックし て下さい。これで以前と同じ動作となります。

また、PDFServer V3.0でカスタマイズした PDFドライバの印刷設定を継続して利用 する場合には、PDFドライバ Ver.5.0の印刷設定ファイルを Ver.6.0の印刷設定保存 フォルダにコピーします。

Ver.5.0/Ver.6.0のPDFドライバの印刷設定保存フォルダはそれぞれ以下の通り:

#### Ver.5.0

 $\label{eq:suserprofile} \ensuremath{\$} USERPROFILE \ensuremath{\$} \ensuremath{\$} Antenna \ensuremath{\texttt{H}} ouse \ensuremath{\$} PDF\_Driver \ensuremath{\$} 5.0 \ensuremath{\$} Custom \ensuremath{\texttt{S}} tings \ensuremath{\$} tings \ensuremath{\$} tings \ensuremath{\texttt} tings \ensuremath{\$} tings \ensuremath{\$} tings \ensuremath{\$} tings \ensuremath{\$} tings \ensuremath{$ } tings \ensuremath{\\$} tings \ensuremath{} tings \ensuremath{} tings \ensuremath{} tings \ensuremath{} tings \ensuremath{} tings \ensuremath{} tings \ensuremath{} tings \ensuremath{} tings \ensuremath{} tings \ensuremath{} tings \ensuremath{}

#### Ver.6.0

%USERPROFILE%¥AppData¥Roaming¥AntennaHouse¥PDF Driver¥6.0¥CustomSettings

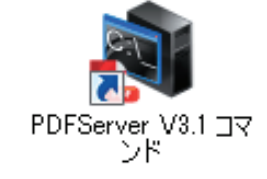

PDF Server V3.1 コマンドの ショートカットアイコン

# 2.2.2. PDF Serverのインストール

次に示す手順に従って PDFServerをインストールします。

- ※ Excel/PowerPoint/Wordなど、Office文書をPDFファイルに変換するには、32-bit版のMicrosoft Office 2003/2007/2010/2013をインストールする必要があります。 Officeのインストール方法については、Office付属のマニュアルなどを参照して下さい。
- 1. コンピュータを再起動し、管理者権限を持つアカウントでログオンします。
- 2. ウィルス感染防止用などの常駐型を含む全てのアプリケーションを終了します。
- 3. 「PSV31\_Setup.exe」アイコンをダブルクリックしてPDF Serverのセットアッププ ログラムを起動します。
  - ※ PDFServer V3.1 をセットアップする際、同時に Visual C++ 2010 ランタイム ライブラリ (x86)、Microsoft .NET Framework 4 Client Profile (x86 および x64) がインストールされます。

| 診 Antenna House PDF Server V3.1 セットアップ | x |
|----------------------------------------|---|
| 次のコンボーネントがコンビューターにインストールされます:<br>      |   |
| Visual C++ 2010 ランタイム ライブラリ (x86)      |   |
| これらのコンポーネントをインストールしますか?                |   |
| 【キャンセル】を選ぶとセットアップを中止します。               |   |
| インストール(I) <b>キ</b> ャンセル( <u>C</u> )    |   |

Visual C++ 2010 ランタイム ライブラリ (x86)のセットアップダイアログ

| ត Antenna House PDF Server V3.1 セットアップ 🛛 💌                                    |
|-------------------------------------------------------------------------------|
| インストールするコンボーネント:                                                              |
| Microsoft .NET Framework 4 Client Profile (x86 および x64)                       |
| 次のライセンス条項をお読みください。PageDown キーを使って<br>スクロールしてください。<br>                         |
| マイクロソフト ソフトウェア追加ライセンス条項                                                       |
| MICROSOFT WINDOWS オペレーティング システム用 MICROSOFT .NET<br>FRAMEWORK 4                |
| MICROSOFT WINDOWS オペレーティング システム 用MICROSOFT .NET<br>FRAMEWORK 4 CLIENT PROFILE |
| および関連する LANGUAGE PACK                                                         |
| Microsoft Corporation またはお客様の所在地に応じては、その関連会社(以下、 🗵                            |
| 目 印刷用のライセンス条項 (MSLT) を表示する                                                    |
| ライセンス条項に同意しますか?                                                               |
| 「同意しない」を選ぶとインストールを中止します。インストール<br>するには、この契約に同意してください。                         |
| 同意する( <u>A</u> ) 同意しない( <u>D</u> )                                            |

Microsoft .NET Framework 4 Client Profile (x86 および x64) のセットアップダイアログ

これらのインストール画面(下図参照)が表示されたら、それぞれ【同意する】、 【インストール】ボタンをクリックして作業を進めます。

- 3.「PSV31\_Setup.exe」アイコンをダブルクリックしてPDF Serverのセットアッププ ログラムを起動します。
- 4. x86環境の場合、「Microsoft Visual C++ 2010 x86 Redistributable セットアップ」 画面が表示されます。

| 場 Microsoft Visual C++ 2010 x86 Redistributable セットアップ                                                                                           | _ 🗆 🗵    |
|----------------------------------------------------------------------------------------------------|----------|
| Welcome to Microsoft Visual C++ 2010 x86 Redistributable セットアップへようこそ<br>統行するには、ライセンス条項に同意してください。                                                 | ~        |
| マイクロソフト ソフトウェア ライセンス条項                                                                                                    | <b>_</b> |
| MICROSOFT VISUAL C++ 2010 RUNTIME LIBRARIES WITH SERVICE PAG<br>1                                                                                | ж        |
| ネマイクロソフト ライセンス条項 (以下「本ライセンス条項」といいます)は、お客様と<br>Microsoft Corporation(「以下「マイクロソフト」といいます)との契約を構成します。<br>アカータ ほどさき マトはアイゲーム ナニノーショウ ほけ しまつい アレウ・アウトア | <u>것</u> |
| ▶ 同意する(A)                                                                                                    |          |
|                                                                                                    |          |
| □ はい、マイクロソフトにセットアップに関するフィードバックを送信します(Y)                                                                                                    |          |
| 詳細については、 <u>データ収集ポリシー</u> を参照してください。                                                                                                    |          |
|                                                                                                    | キャンセル    |

# 「Microsoft Visual C++ 2010 x86 Redistributable セットアップ」画面

画面中にあるチェックボックス【同意する】にチェックマークを付けた後、【インス トール】ボタンをクリックして作業を進めます。

5. 続いて、「Microsoft .NET Framework 4 Client Profile (x86 および x64)」のインス トール進行画面が表示されますので、これが終了するまで待機します。

| 🐞 Antenn | a House PDF Server V8.1 セットアップ                                           | × |
|----------|--------------------------------------------------------------------------|---|
| 6        | Microsoft .NET Framework 4 Client Profile (x86 および x64) をインスト<br>ールしています |   |
|          |                                                                          |   |
|          |                                                                          |   |
|          | キャンセル( <u>C</u> )                                                        |   |

 6.「Microsoft .NET Framework 4 Client Profile (x86 および x64)」のインストールが 終了するとPDFServer V3.1のセットアップウィザード画面が表示されますので、 【次へ】ボタンをクリックし、作業を進めます。

| 🛃 Antenna House PDF Server V3.1                                             |                              |
|-----------------------------------------------------------------------------|------------------------------|
| Antenna House PDF Server V3.1 セットアップ<br>ドヘようこそ                              | <sup>ナ</sup> ウィザー            |
| インストーラーは Antenna House PDF Server V3.1 をインストール<br>します。                      | するために必要な手順を示                 |
| この製品は、著作権に関する法律および国際条約により保護され、<br>または一部を無断で複製したり、無断で複製物を頒布すると、著作<br>注意ください。 | ています。この製品の全部<br>権の侵害となりますのでご |
|                                                                             | €5(B) <b>X^(N)&gt;</b>       |

7. ライセンス条項画面が表示されます。

| 🔂 Antenna House PDF S                                                               | erver V3.1                                                                        |                                                |
|-------------------------------------------------------------------------------------|-----------------------------------------------------------------------------------|------------------------------------------------|
| ライセンス条項                                                                             |                                                                                   |                                                |
| ライセンス条項をお読みくださ<br>ら[次へ]をクリックしてくださ                                                   | もい。以下の条件に同意される場合 <br>い。その他の場合は[キャンセル]を                                            | は[同意する]をクリックしてか<br>クリックしてください。                 |
| <b>ソフトウェア使用許諾</b><br>第1条(使用許諾)<br>アンテナハウス株式会社<br>に従って当社の「Anter<br>のファイルを含め、以T<br>す。 | <b>契約書</b><br>Ł(以下「当社」という。)は、オ<br>ma House PDF Server V3.1 」・<br>ド「本ソフトウェア」という)を( | ●<br>5客様が本契約書の条項<br>(これに付属するすべて<br>使用することを許諾しま |
| 第2条(著作権の所在<br>本ソフトウェアの著作権<br>け readme tyt に記載                                       | <b>:)</b><br>産、その他の知的財産権(以下「請<br>計み第三者の著作物を除き <u></u> 当社                          | 著作権等」という。)<br>Fattle属1.ます。お客样は 🗾               |
| ○ 同意しない( <u>D</u> )                                                                 | ● 同意する(A)                                                                         |                                                |
|                                                                                     | キャンセル く                                                                           | 戻る(8) 次へ(10) >                                 |

ラジオボタン【同意する】をクリックして選択した後、【次へ】ボタンをクリックして作業を進めます。

 インストールするエディションのラジオボタンをクリックして選択した後、【次 へ】ボタンをクリックして作業を進めます。

| 🛃 Antenna House PDF Server V3.1                       |
|-------------------------------------------------------|
| インストールエディションの選択                                       |
| インストールする評価版のエディションを選択して下さい。製品版のライセンスを持ちの方はどちらでも構いません。 |
| ◎ スタンダードエディション                                        |
| © プロフェッショナルエディション                                     |
|                                                       |
|                                                       |
|                                                       |
|                                                       |
| キャンセル 〈戻る( <u>B</u> ) (次へ( <u>N</u> )>                |

9. 製品のインストール先フォルダを指定します。

| 🔂 Antenna House PDF Server V3                                                | B.1                                                                       |                          |
|------------------------------------------------------------------------------|---------------------------------------------------------------------------|--------------------------|
| インストール フォルダーの                                                                | 選択                                                                        |                          |
| インストーラーは次のフォルダーへ Ar<br>このフォルダーにインストールするには<br>トールするには、アドレスを入力するか<br>フォルダー(E): | itenna House PDF Server V3.1 を<br>【「木へ】をクリックしてください。別ん<br>【参照】をクリックしてください。 | インストールします。<br>カフォルダーにインス |
| C¥Program Files (x86)¥Antenna H                                              | louse¥PDF Server V3¥                                                      | 参照( <u>R</u> )           |
|                                                                              |                                                                           | ディスク領域( <u>D</u> )       |
| Antenna House PDF Server V3.1 を<br>ルします:                                     | 現在のユーザー用か、またはすべての                                                         | ユーザー用にインストー              |
| ● すべてのユーザー(E)                                                                |                                                                           |                          |
| © このユーザーのみ( <u>M</u> )                                                       |                                                                           |                          |
|                                                                              | キャンセル < 戻る(B)                                                             | 次へ(N)>                   |

初期状態には、フォルダ

C:¥Program Files¥Antenna House¥PDF Server V3¥ が選択されています。

10.インストールの確認画面が表示されます。

| Antenna House PDF Server V3.1                    |                      |
|--------------------------------------------------|----------------------|
| インストールの確認                                        |                      |
|                                                  |                      |
| Antenna House PDF Server V3.1 をインストールする準備ができました。 |                      |
| [次へ]をクリックしてインストールを開始してください。                      |                      |
|                                                  |                      |
|                                                  |                      |
|                                                  |                      |
|                                                  |                      |
|                                                  |                      |
|                                                  |                      |
|                                                  |                      |
|                                                  |                      |
|                                                  |                      |
|                                                  |                      |
|                                                  |                      |
| キャンセル 〈 戻る( <u>B</u> )                           | <u> 次へ(N) &gt; 1</u> |

今までの設定に誤りがなければ、【次へ】ボタンをクリックしてインストール作業 を実行します。設定を修正したい場合には、【戻る】ボタンをクリックして必要な修 正をします。

11.PDFServerのインストールが完了したことを示す画面が表示されます。

| 🔂 Antenna House PDF Server V3.1                                             | _ 🗆 ×           |
|-----------------------------------------------------------------------------|-----------------|
| インストールが完了しました。                                                              |                 |
| Antenna House PDF Server V3.1 は正しくインストールされました。<br>終了するには、 [閉じる]をクリックしてください。 |                 |
|                                                                             |                 |
| Windows Update で、重要な更新があるかどうかを確認してください。                                     |                 |
| <u>キャンセル</u> く 戻る(B)                                                        | 閉じる( <u>C</u> ) |

【閉じる】ボタンをクリックしてこの画面を閉じます。

- 12.コンピュータの再起動を行うか否かをたずねるダイアログが表示されます。
  今回は、「いいえ」を選択して、再起動をキャンセルし、作業を先に進めます。
  ※ すでにプリンタドライバ「Antenna House PDF Driver 6.0」がインストールされている場合には、コンピュータを再起動して下さい。
- 13.次にOfficeファイルをPDFファイルに変換するためのプリンタドライバ「Antenna House PDF Driver 6.0」をインストールします。PDFServerをインストールすると きと同様にインストーラを実行する前に他のアプリケーションがすべて終了して いることを確認して下さい。(動作しているものがあれば終了します。)
  - ※ ドライバをインストールする際、同時に Visual C++ 2010 再頒布可能パッケージ(x86 および x64) がインストールされます。

ドライバのセットアッププログラムアイコン「PDF Driver\_setup.exe」をダブルク リックして起動します。

セットアップ画面が表示されます。

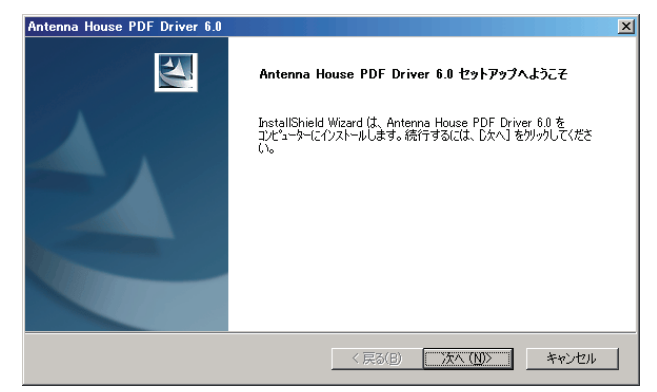

【次へ】ボタンをクリックして作業を進めます。

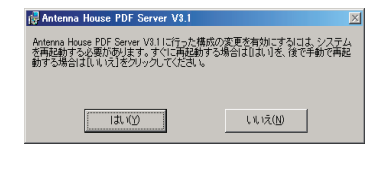

14.インストール先の選択画面が表示されます。

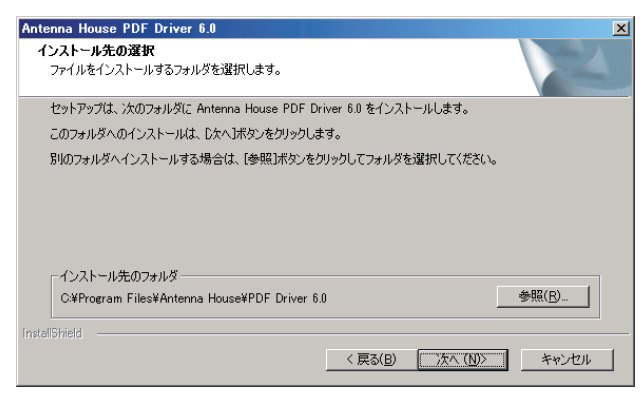

設定変更せず、そのまま【次へ】ボタンをクリックして作業を進めます。 15.アドイン登録設定画面が表示されます。

| Antenna House PDF Driver 6.0                  | X             |
|-----------------------------------------------|---------------|
| Microsoft Office アドイン                         |               |
| Microsoft Office アドインの登録の有無を指定してください。インストール後回 | こ変更することも可能です。 |
| IV Microsoft Word/Excel/PowerPoint アドインの登録    |               |
|                                               |               |
|                                               |               |
|                                               |               |
|                                               |               |
| netal@biold                                   |               |
| < 戻る( <u>B</u> )                              | 次へ (N)> キャンセル |

設定変更せず、そのまま【次へ】ボタンをクリックして作業を進めます。

16.ファイルのコピーなど、インストール作業が行われた後、作業完了を示す画面が表示されます。

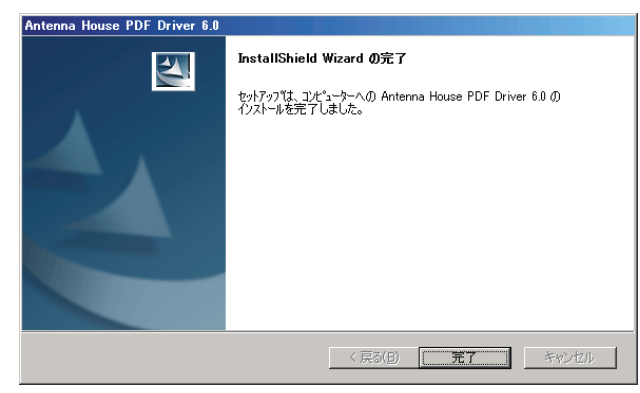

【完了】ボタンをクリックして画面を閉じた後、一旦コンピュータを再起動します。

# 2.2.3. PDF Server評価版から正規版への変更

PDF Server をはじめてのインストールした直後は、評価版として動作します。 インストールした PDF Server を正式版として動作させるためには、正規版のライ センスファイルをシステムの所定の場所にコピーする必要があります。 ここでは、ライセンスファイルのインストール手順を説明します。

- ※ PDF Server V2.x とは、ライセンスファイルは仕様が異なるため、PDF Server V2.x のライセンスファイルでは PDF Server V3.1 は動作しません。PDF Server V3.1 へのアップグレードについては、営業担当までお問い合わせください。
- PDF Server のインストール CD-ROM 内の「License」フォルダにあるライセンスファイルを用意します。(ライセンスファイル名は「svplic.dat」です。) 保守期間などの更新時の場合には、お手元に届いた更新版を納めたメディア内の「License」フォルダ内にあります。
- PDF Serverの本体を停止してコントロールセンターを閉じます。
   PDFコンバーター/PDFスプリッタは、停止しなくても構いません。その後、ライセンスファイルをエクスプローラ等でインストールフォルダにコピーします。インストールフォルダは製品インストール時に変更していなければ以下のフォルダになります。

#### 32 ビット版

# C:¥Program Files¥Antenna House¥PDF Server V3¥ 64ビット版

#### C:¥Program Files (x86)¥Antenna House¥PDF Server V3¥

- 通常、コピーを行う際、"このフォルダにはすでに「svplic.dat」が存在します。" という警告ダイアログが表示されます。これはすでに評価用のライセンスファイル(もしくは保守期間が切れたライセンスファイル)が存在するためです。この 場合には、「上書きコピー」を行います。
- 4. コントロールセンターを再起動すると正式版として起動します。

# 2.2.4. PDFコンバーターについて

PDF Serverをインストールする際、PDFコンバーターのショートカットファイルが スタートアップフォルダ内に作成され、ログオン後に自動で起動するように設定さ れます。通常使用する場合には、このままでも構いませんが、以下に示す状況では PDFコンバーターの起動方法を手動で変更する必要があります。

- ▼ オフィス /アプリケーション変換を行わない場合
- ▼ クライアント OSなどでユーザーアカウント制御が有効な場合
- ▼ PDFサーバーを動作させるコンピュータでリモートデスクトップサーバー を動作させる場合

ここでは、それぞれの状況に応じた PDFコンバーターの起動方法の変更方法につい て説明します。

## 2.2.4.1. オフィス/アプリケーション変換を行わない場合

PDFコンバーターは Microsoft Officeや各種アプリケーションのドキュメントファイ ルを PDFファイルに変換するための常駐ソフトウェアです。従って、PDF Serverを 利用してオフィス /アプリケーション変換を行わない場合には、PDFコンバーターは 必要ありません。スタートアップフォルダからショートカットファイルを削除する だけで次回から自動で起動する事はなくなります。

また、利用したい時にはスタートメニューのすべてのプログラムから「Antenna House PDFServer V3.1」→「PDFコンバーター」を選択すれば手動で起動します。

#### 2.2.4.2. クライアントOSなどでユーザーアカウント制御が有効な場合

Windows Vistaや Windows 7では、デフォルトで UAC(ユーザーアカウント制御)が 有効になっています。そのため、ログオン後に PDFコンバーターが起動しようとす るとそこで一旦停止して、ユーザーにこれを起動しても良いか否かを確認するダイ アログが表示され、これに応答するまで機能することができません。毎回、PDFコン バータが、起動する都度、このダイアログに応答していたのでは、使い勝手として はあまり良くありません。

この場合には、「タスク スケジューラ(タスク)」に PDFコンバーターを起動するタ スクを登録する事で解決します。設定方法の詳細については、次項「リモートデスク トップを利用する場合」を参照して下さい。

# 2.2.4.3. リモートデスクトップをご利用になる場合

PDFコンバーターは、製品の仕様上、1台のコンピュータ上で1つしか動作(常駐) することが出来ません。リモートデスクトップを利用せず、コンソールから直接 操作する分にはスタートアップフォルダにショートカットを入れておき、ログオン する都度起動させるだけで問題ありませんが、リモートデスクトップによってネッ トワーク上の端末がログオンする度に仮想デスクトップが起動する為、そのたびに スタートアップフォルダに保存されているアプリケーションが起動します。前にも 述べたように PDFコンバーターは常駐型で、多重起動が出来ない仕組みとなってい るので、ログオン後、暫く経つと仮想デスクトップ上で起動された PDFコンバーター は自動的に終了しますが、その間にオフィス /アプリケーション変換処理が実行され ると正常に変換出来ない恐れがあります。

これを回避するには、前項と同じく、「タスクスケジューラ(タスク)」に PDFコンバー ターを登録する事で解決します。

以下に Windows Server 2008 R2上で使用している場合を例に設定方法を説明します。

予め、タスク スケジューラへ登録する前に「2.2.4.1. オフィス /アプリケーション変 換を行わない場合」を参照して、スタートアップフォルダから PDFコンバーターの ショートカットを削除しておきます。

- 1. スタートメニューから「管理ツール」→「タスク スケジューラ」を選択してタスク スケジューラを起動します。Windows Server 2003 R2では「アクセサリ」→「シス テムツール」→「タスク」になります。
- 2. タスクスケジューラが起動したら、一番右のペインにある「基本タスクの作成…」 をクリックします。
- 以下のようなウィンドウが表示されるので、「名前」と「説明」を自分が分かりやすいユニークなものを入力します。入力内容に関しては任意の内容で構いません。入力後、「次へ」ボタンをクリックします。
- 以下のようなウィンドウが表示されるので、「ログオン時」を選択して、「次へ」ボタンをクリックします。
- 5. 以下のようなウィンドウが表示されるので、「プログラムの開始」を選択して、「次 へ」ボタンをクリックします。
- 6. 以下のようなウィンドウが表示されるので、「プログラム/スクリプト」を入力、または参照して「次へ」ボタンをクリックします。他の項目は入力しません。PDFコンバーターのパスはインストール時に変更していなければ以下の通りです。パス名にスペースが入っているので、入力時にはダブルクォーテーション(")で囲む必要がありますので、注意して下さい(「参照…」ボタンで選択した場合は自動で付加されます)

#### 32ビットOS:

C:¥Program Files¥Antenna House¥PDF Server V3¥PdfConverter3.exe 64ビットOS:

C: ¥Program Files (x86) ¥Antenna House ¥PDF Server V3 ¥PdfConverter3.exe

- 以下のようなウィンドウが表示されるので、「[完了]をクリックしたときに、この タスクの[プロパティ]ダイアログを開く」にチェックを入れて、「完了」ボタンをク リックします。
- 8. 以下のようなウィンドウが表示されるので、「最上位の特権で実行する」にチェックを入れます。
- 9. 「条件」タブをクリックし、「コンピューターをAC電源で使用している場合のみタ スクを開始する」のチェックをはずします。
- 10.「設定」タブをクリックし、「タスクを要求時に実行する」以外の項目のチェックを はずして、「OK」ボタンをクリックします。
- 11.タスクスケジューラーのメイン画面に戻って一番左のペイン内の「タスクスケジューラ ライブラリ」をクリックすると、中央のペインに作成したタスクが表示されているのを確認して完了です。完了後、「2.2.4.1.オフィス /アプリケーション変換を行わない場合」を参考にスタートアップフォルダからPDFコンバーターのショートカットを削除して下さい。

# 2.3. アンインストール

注意:アンインストール作業を行う前にすべてのアプリケーションが動作していな いことを確認して下さい。動作しているものがあれば、すべてを終了した後、ア ンインストール作業を行って下さい。

2.3.1. PDF Serverのアンインストール

- PDFコンバーター/PDFスプリッタが停止していることを確認します。これらが動 作している場合には、タスクトレイにあるそれぞれのアイコンを右クリックして 表示されるメニューから【終了】を選択して、終了させます。
- コントロールパネル「プログラムと機能」を開いて表示されるリストから、 「Antenna House PDF Server V3.1」を選択した後、「アンインストール」ボタンをク リックして、アンインストールを実行します。
  - ※ PDFコンバータ/PDFスプリッタが動作している状態のままアンインストール を実行すると以下のダイアログが表示される場合があります。

| Antenna House PDF Server V3                                                                                         | × |
|----------------------------------------------------------------------------------------------------|---|
| インストールを続行するには、次のアプリケーションを終了する必<br>要があります:                                                                           |   |
| PDF Converter for AH PDF Server V3<br>PDF Server V3 PDF Spliter                                                     |   |
| <ul> <li>・セットアップの完了後、アプリケーションを自動的に終了して、<br/>再起動する(○)</li> <li>○ アプリケーションを終了しない(再起動が必要になる場合があ<br/>ります)(N)</li> </ul> |   |

このダイアログが表示された場合、以下の操作を行ってアンインストール作業 を続けます。。

- i 動作しているPDFコンバータ/PDFスプリッタを終了します。
- ii ラジオボタン「アプリケーションを終了しない」を選択した後、【OK】ボタン をクリックします。
- 3. アンインストール作業の進行状況を示すダイアログが表示されるので、終了する までの暫くの間、待機します。

# 2.3.2. PDF Driverのアンインストール

- アプリケーションが起動していないことを確認します。もし、起動しているアプリケーションがあれば、すべてを終了させます。
- コントロールパネル「プログラムと機能」を開いて表示されるリストから、
   「Antenna House PDF Driver 6.0」を選択した後、「アンインストール」ボタンをクリックして、アンインストールを実行します。
- アンインストール作業の進行状況を示すダイアログが表示されるので、終了する までの暫くの間、待機します。作業途中に「ファイル削除の確認」ダイアログが表示 された場合、【OK】ボタンをクリックして選択したアプリケーション、及び全ての 機能を削除して下さい。
- 4. アンインストール完了後、「メインテナンスの完了」画面が表示されます。【完了】ボ タンをクリックして終了します。
- 5. 「メインテナンスの完了」画面で、コンピュータを再起動する必要があるとのメッ セージが表示される/されないに関わらず、アンインストール作業終了後、一旦コ ンピュータを再起動します。

# 3. PDF Serverについて

ここでは PDF Serverについて、構成や動作のしくみ、変換方法について基本的な事 について解説します。まずは PDF Serverがどのようなソフトウェアシステムである かについて理解して下さい。

# 3.1 PDF Serverとは

PDF Serverはフォルダ監視型の PDF自動変換ソフトウェアです。さまざまなフォー マットのドキュメントを PDFや TIFF、JPEGに自動的に変換することができます。

# ▼入力ファイル

PDF Serverは以下のドキュメントを対象に PDF変換することができます。

- Microsoft Officeファイル
   Microsoft Officeファイルのうち、Word、Excel、PowerPoint、Visioの各ファイルを PDFファイルに変換することができます。変換を行うには、それぞれのファイル形式 に対応するMicrosoft Office 2003/2007/2010/2013ソフトウェアがインストール されている必要があります。PDF ServerはMicrosoft Officeのサーバーサイド機能を 利用して変換を行います。
- ※ DOCX/PPTX/XLSX形式のOfficeファイルをPDFファイルに変換するには、 Microsoft Office 2007以降が必要です。

#### ・一太郎ファイル

ジャストシステムの一太郎文書ファイル(拡張子:JTD)をPDFファイルに変換する ことが出来ます。変換を行うには、Microsoft Officeファイルの場合と同様、一太郎が インストールされている必要があります。

・アプリケーションファイル

アプリケーションファイルとは、PDF Serverの入力対象外のドキュメントにおい て、シェル印刷対応のアプリケーションを利用して変換を行う事が出来るファイル を言います。「シェル印刷」が出来るアプリケーションファイルは、ファイルのコン テキストメニュー(ファイルアイコンをマウスの右ボタンクリックして表示される メニュー)内に「印刷」という項目が表示されるファイルです。ワープロソフトなど はほとんど対応していますが、グラフィック、DTPソフトやCADソフトなど、基本的 に印刷実行時に印刷範囲を別途指定するなど、オプション設定が必要なファイルは 対応していない事が多いので注意して下さい。

・ CAD (Auto CAD・JW-CAD) ファイル [CAD変換オプションが必要]

Auto-CAD/JW-CADのCAD図面ファイルをPDFファイルに変換することができます。 Microsoft Officeファイルの場合と異なり、CADソフトウェアをインストールする必 要がありません。

・画像ファイル

ビットマップ(Windows)、JPEG、JPEG2000、PNG、1ページしかないシングルペー ジTIFFファイル、及び複数ページで構成されるマルチTIFFファイルをPDFファイル に変換する事が出来ます。ほとんどの場合は問題ありませんが、一部の形式(特に TIFFファイル)について扱えない場合があります。詳細については「ユーザーズマ ニュアル」の巻末の付録「PDF Serverの対応画像形式について」を参照して下さい。

・テキストファイル(TXT/XML)

テキストファイルもPDFファイルに変換可能です。ただし、対応している文字コードは、Shift-JIS、またはUTF-16のみです。これはテキストファイルが文字情報しか存在せず、特にWindowsの場合、Unicodeとの区別がつかないケースが多々あるためです。対応していない文字コードのテキストをPDF変換すると文字化けしてしまいますので注意して下さい。

・PDFファイル

PDFファイルは TIFFや JPEGへの変換も出来ますが、どちらかと言えば編集(セキュ リティ付加やウォーターマークの設定など)を行う事がメインと言えます。

▼出力ファイル

PDF Serverは入力したファイルに対して以下のようなファイルに変換もしくは出力 する事が出来ます。

・PDFファイル

PDF Serverで出力されるPDFは1.3(Acrobat 4.x)~ 1.7(Acrobat 8.x)に対応してい ます(入力は1.7以前のものすべてです)また、変換だけではなく各種編集(ヘッダ /フッタの追加、ウォーターマークの追加、OCRの実行など)も行う事が出来ます。 Microsoft Office ファイル、一太郎ファイルやアプリケーションファイルの変換に は、同梱の「Antenna House PDF Driver V6.0」を利用してPDF変換を行います。

・TIFFファイル

マルチTIFF及びシングルTIFFを出力できます。カラー画像処理方法や圧縮方法を設 定できます。

- JPEGファイル マルチTIFFやPDFなど複数ページのドキュメントも1ページずつJPEGに変換します。 オプションでフォルダを作成してその中にJPEGファイルを作成する事も出来ます。
- ・テキストファイル
   テキストファイルは出力されたPDFの文書情報や、OCR結果のテキストのみを出力 します。OCRテキストについてはPDF Serverで実行されたOCRテキストのみ出力さ れます(他社製品やPDF Driverで作成したテキストは出力されません)
- ・Microsoft Officeファイル[オフィス変換オプションが必要]

PDF/画像ファイルをMicrosoft Office(Excel/PowerPoint/Word)ファイルに変換します。

# 3.2. PDF Serverのシステム構成

PDF Severは、以下に示すのソフトウェアで構成されています。

- ・PDF Serverサービス
- ・PDFコンバーター
- ・PDF Server V3 コントロールセンター
- ・PDFスプリッタ
- ・ログビューア
- ・設定編集ツール
- PDF Driver
- ・PDF Serverコマンド[プロフェッショナル版のみ]
- 以下、それぞれのソフトウェアについて説明します。

# PDF Serverサービス (AH PDF Server V3)

PDF Serverの中核となるWindowsサービスソフトウェアです。通常のアプリケーショ ンソフトウェアと異なり、専用の管理コンソールから起動や停止を行います。また、 PDF Serverの場合には、PDF Server V3 コントロールセンターからも起動や停止が可 能です。このソフトウェアはバックグラウンドで動作するため、管理コンソールや コントロールセンターを使用しないと動作しているかどうかがわかりません。

※ PDF Serverサービスは、PDF Serverの実際の処理の内、Officeファイル/一太郎ファ イル/アプリケーションファイルのPDFファイルへの変換以外のすべての処理を 担っています。

#### PDFコンバーター

PDFコンバーターは、以下の2つの機能を担う常駐プログラムで、起動後、タスクト レイにアイコンとして表示されます。

1. Officeファイル/一太郎ファイル/アプリケーションファイルのPDFファイルへの変換を行う

Microsoft Windowsは、セキュリティを維持するため、サービスからアプリ ケーションを起動することができません。PDFコンバータは、この制限を回避 するための手段として機能し、PDF Serverからの指示によってOfficeファイル /一太郎ファイル/アプリケーションファイルのPDFファイルへの変換動作を 行います。(PDFコンバーターが動作していない状態で、Officeファイル/一太郎 ファイル/アプリケーションファイルのPDFファイルへの変換を行うとエラー を生じ、変換動作が行われません。)

2. PDF Serverが動作中に表示されるダイアログに自動応答する

Officeファイル /一太郎ファイル /アプリケーションファイルの PDFファイル への変換を行う際、セキュリティが設定されているなどするとダイアログが 表示され、ユーザーによって操作されるまで処理が停止してしまうことがあ ります。PDFコンバーターは、予めクリックするダイアログのボタンを登録 しておき、これが表示された際に自動的にこれをクリックして応答させるこ とで、処理の中断を回避するものです。

# PDF Server V3 コントロールセンター

PDF Serverサービスの開始 /停止、変換 /タスクの設定、動作状況のモニタなどを行 う制御アプリケーションです。このアプリケーションは、設定や状況のモニタを行 うだけで、変換処理には全く関係がありません。リアルタイムに近い形でのモニタ リングが可能ですが、その分システムリソースを消費するため処理速度の低下の一 因となります。特に必要がなければ、普段は閉じておくことを推奨します。

#### PDFスプリッタ

複数ページを持つ PDFファイルについて、ファイル中の QRコードを区切りとして ファイルを分割する常駐型の支援ソフトウェアです。イメージスキャナなどを用い て一括して取り込んで作成された PDFファイルを文書毎に独立した PDFファイルに 分割して監視フォルダに投入する際に利用します。

# ログビューア

PDF Serverが動作中に出力するログを表示するためのアプリケーションです。

#### 設定編集ツール

PDF Serverで用いる、変換設定を作成/編集するアプリケーションです。PDF Server では、監視フォルダに処理対象となるファイルと同じ名称の変換設定ファイルを同 時に投入することで、対象となる監視フォルダに設定されている変換設定ではなく、 投入した変換設定ファイルに従った変換処理を行うことができます。このアプリケー ションを用いて、その際に利用する変換設定ファイルを作成することができます。

#### **PDF Driver**

Officeファイル /一太郎ファイル /アプリケーションファイルの PDFファイルへの変 換を行う際に使用する PDF生成仮想プリンタドライバです。PDF Serverでは、対象 となる文書ファイルをそれら作成したアプリケーションを使って、PDF Driverで印刷 することで PDF変換を実現しています。PDF Serverに付属しているドライバ「Antenna House PDF Driver Ver.6.0」は、PDF Server専用版です。アプリケーションからの印 刷を実行する際に利用することはできますが、その場合、評価版として動作し、出 力される PDFファイルに透かしが設定されます。

※ 正常に動作しなくなる可能性がありますので、アンテナハウスの他の製品に付属 している「Antenna House PDF Driver Ver.6.0」をインストールしないで下さい。

# PDF Serverコマンド

PDF Serverコマンドは、PDF Serverの機能をコマンドプロンプトや他のアプリケー ションから起動できるようにしたアプリケーションソフトウェアです。PDF Server が持つ機能を別のシステムから呼び出して使用したい場合などに利用します。

プログラム名は「PdfsvCmd300.exe」で、コマンドプロンプトで「PdfsvCmd300」と 入力して、Enterキーを押下するとコマンドヘルプが表示されます。

※ インストール時にシステム環境変数「Path」にPDF Serverのインストールパスを追加しているため、基本的にカレントディレクトリの場所によらず実行できます。

単純に PDF変換を行うだけであれば、変換対象となるファイルを指定するだけで同 じフォルダに PDFファイルを出力できます。出力先の指定、OCR、ドライバの設定 なども指定することができます。また、PDF Serverサービスで用いている変換設定 を利用することも可能です。ただし、結合処理だけは変換と同時にできないため、 結合を行うときだけは専用のオプションスイッチと結合対象となる PDFファイルを 指定して実行します。

# 3.3. ソフトウェア間の連携について

PDF Serverの各ソフトウェアは、以下に示すように適宜連携しながらどうさしています。

基本的にそれぞれのソフトウェアは、独立しており、ソフトウェア間では、PDF Driverを除き TCP/IPで通信して連携動作しています。PDF Serverの各ソフトウェア で用いている通信ポートは以下の通りです。PDF Serverを正常に動作させるために は、これらの通信ポートを使用していないことが必要になります。

| IPアドレス    | ポート番号 | 通信内容       |
|-----------|-------|------------|
| 127.0.0.1 | 9901  | サービス       |
|           | 9902  | コントロールセンター |
|           | 9903  | マネージャ      |
|           | 9904  | コンバーター     |

※ 環境の都合により上記通信ポートが利用できない場合には、弊社サポート窓口に ご相談下さい。

# 3.4. エディションと評価版

# 3.4.1. エディションとオプション

PDF Serverには、幾つかのエディション/変換オプションが用意されております。

| エディション     | 機能概要                                                                                                    | 同時起動タスク数 |
|------------|----------------------------------------------------------------------------------------------------|----------|
| スタンダード版    | PDF Serverの標準的な機能であるフォ<br>ルダ監視によるファイル変換機能を利<br>用できます。                                                                | 5        |
| プロフェッショナル版 | スタンダード版の機能に加え、コマン<br>ドライン変換機能、IN/OUTモードを<br>利用できます。                                                                  | 無制限      |
| コマンド版      | プロフェッショナル版のコマンドラ<br>イン変換機能を独立させたものです。<br>PDF Serverの変換エンジンをコマンド<br>プロンプトから利用できます。一部の<br>機能については、マルチプロセスに対<br>応しています。 | なし       |
| CAD版       | スタンダード版+ CAD変換オプショ<br>ンの機能を利用できます。                                                                                   | 1        |

| オプション       | 機能概要                                                |
|-------------|-----------------------------------------------------|
| CAD変換オプション  | PDF Serverスタンダード/プロフェッショナル版に                        |
|             | AutoCAD/JW_CADの図面ファイルを PDF/TIFFファイルに                |
|             | 変換する機能を追加します。                                       |
| オフィス変換オプション | PDF Server に PDFファイルを Microsoft Office              |
|             | (Excel/PowerPoint/Word)/一太郎文書ファイルに変換す<br>る機能を追加します。 |
| Web変換オプション  | PDFServerプロフェッショナル/コマンド版に Internet                  |
|             | Explorerなどの Webブラウザから PDFServerを利用する                |
|             | ための ASP.NET/IISベースの Web変換機能を追加します。                  |

# 3.4.2. 評価版と正式版

PDF Serverと各変換オプションには、評価版と正規版があります。これは、製品導入前にその機能などを実際にお試しいただくことで、Webサイト・製品カタログにあるような情報や営業担当者とのやり取りだけではわからないような、製品についての細々としたことをご理解いただき、導入後に生じるトラブルを減らすことを目的としています。

PDF Server各エディション、オフィス変換オプションの評価版と正規版のインストー ラプログラムには、ソフトウェア的な内容の違いはありません。これらについては ライセンスファイルの内容によって、評価版あるいは正規版のどちらで動作するか が決定します。したがって、初めてこれらをインストールする場合、必ず評価版と してインストールされます。一方、CAD変換オプションの場合、そのインストーラ プログラムは、PDF Server V3.1プロフェッショナルの正規版用/評価版用の2種類 にわかれており、インストールされている PDF Server V3.1に応じたものを使用して インストールする必要があります。

評価版は、上に述べたことを目的として用意したものです。製品としての動作や出 力結果については、正規版と全く同じですが、以下の点が異なります。

- ・ PDF Server 評価版を使用していることを明確にするため、画面の一部に「評価版」と表示されます。
- PDF Server 評価版はインストールした日から起算して 30 日間、動作させることができます。この期間を経過すると警告メッセージなどを表示し、動作させることができなくなります。
- CAD変換オプション評価版 /PDF Server CAD版の評価版の場合、これらの機能 を用いて CADファイルから変換された PDFファイルのすべてのページに評価版 によって変換されたことを示す「透かし」が付加されます。
- PDF Server 正式版に CAD /オフィス変換オプション評価版をインストールして、それぞれの試用期限が経過すると画面上に設定項目が表示されていたとしても評価版によって拡張された機能を利用できなくなります。(これらの機能を利用するタスク設定/変換設定を用いた場合、エラーとして処理されます。)

# 4. PDF Serverの運用について

お客さまが運用を予定している処理内容によって、PDF Serverを動作させる環境の システム構成を設計する必要があります。不適切なシステム構成で運用した場合、 日常の動作に支障を来す可能性が高くなります。ここでは、どの様なことに注意し てシステム構成をすべきかについて解説します。

# 4.1. PDF Serverを動作させるコンピュータのハードウェアとその環境について

PDF Serverを快適に動作させるためには、以下に示すようなシステム構成が推奨されます:

# 画像の PDF変換 /OCR処理を主目的とする場合:

| CPU: | なるべく高速なマルチコアプロセッサ—                        |
|------|-------------------------------------------|
| メモリ: | 8GB以上                                     |
| OS:  | 64- bit OS(Windows Server 2008 R2 以降のサーバー |
|      | OSの使用を推奨)                                 |
| その他: | PDF Serverとこれに必要なソフトウェア以外をインス             |
|      | トールしない(PDF Server専用機として用いる)               |

# MS-Office/アプリケーション文書の PDF変換を主目的とする場合:

| CPU: | なるべく高速なマルチコアプロセッサ—            |
|------|-------------------------------|
| メモリ: | 2GB以上                         |
| その他: | PDF Serverとこれに必要なソフトウェア以外をインス |
|      | トールしない(PDF Server専用機として用いる)   |

安定して動作させることを考えると以下に示す事項は順守して下さい。必ず守らな ければならないわけではありませんが、場合によっては、システム全体の動作が不 安定になり、サポートできない場合があります。

- ・他のシステム(特にWebシステム)を同じコンピュータ上で動作させない。
- SQL ServerやOracleなど、エンタープライズ系のRDBエンジンを同じコンピュー タ上で動作させない。
- ・常駐ソフトウェアはできるだけ利用しない。

#### コマンドライン実行機能を使って複数の処理を同時に実行する場合:

| CPU: | なるべく高速なマルチコアプロセッサ—            |
|------|-------------------------------|
| メモリ: | 8 GB以上                        |
| その他: | PDF Serverとこれに必要なソフトウェア以外をインス |
|      | トールしない(PDF Server専用機として用いる)   |

コマンドライン実行機能により、並行して複数の処理を同時に行うことが出来ます。 PDF変換はシステムに大きな負荷をかける処理であるため、複数を同時に実行する場合、以下の条件内に収まるようにすることを推奨しております:

#### コンピュータに搭載されているCPUのコア数-1≧同時実行数

コンピュータに搭載されている物理メモリの総量≧同時実行数×3GB

# 4.2. 運用規模の推定

1台(1ライセンス)の PDF Serverが、1日に処理可能なファイル数は、使用するシ ステムの処理速度にもよりますが、ある程度数が決まっています。したがって、実際に利用される状況を勘案し、利用するシステム(ライセンス)の数を決定する必要 があります。

PDF Serverがファイル1つを PDF変換するための平均時間(変換時間+待機時間)は、約 15秒程度です。(これは、対象となるファイルの種類や大きさ/ページ数や変換 設定の内容によっても異なります。この数値は、オフィス /アプリケーション文書を PDF変換する時の場合です。画像ファイルの場合にはファイルサイズや内容にもより ますが、2倍の約 30秒をおおよその目安として計算して下さい。)

PDF Serverで、時間を要する処理として、OCR、Office/アプリケーション変換(Office ソフトウェアなどの起動に時間を要するため)、結合処理などです。また、Office/ア プリケーション変換については、その機構上の制限によりマルチタスクでの変換処 理を行うことができません。このようなことから、1日のサイクルで考えた場合、1 時間におよそ 240ファイル程度の処理を行うことになります。一般的な勤務時間で ある 9:00~ 18:00までの 9時間動作させたとした場合、2,160ファイル程度、24時 間では、5,760ファイル程度を処理できることになります。

これから、PDF Serverを利用するユーザー数とそのユーザーがどの程度の頻度で変換処理を行うかを考えます。ここであげる人数は、PDF Serverを利用するユーザー数で組織に所属する総数ではありません。変換処理に即時性を求めないのであれば、ここで上げた台数以下でも運用は可能です。このように、運用する前には、ある程度の事前調査や利用者に向けたヒアリング調査が必要になります。

10人程度が、1時間あたり20ファイルほどの頻度で利用する →1台で対応可能です

100人程度が、1時間あたり 20ファイルほどの頻度で利用する →2,3台程度を想定する必要があります

1,000人程度が、1時間あたり 20ファイルほどの頻度で利用する →5台程度を想定する必要があります

また、変換方法を工夫することによっても、余裕を作ることも可能です。たとえば、 業務時間(AM 9:00~ PM 6:00)と就業後(PM 6:00~ AM 8:00)の2つに分け、緊 急性が低いものは就業後に処理させることで、サーバーに対する負荷を平均化させ ます。

※ この方法をとった場合、就業後に処理させるファイル数が、3,000ファイルを超え ると一晩では処理できなくなりますので、注意が必要です。

# 4.3. メインテナンスについて

PDF Serverは、その仕様上、時々メインテナンスを行う必要があります。PDF Server を安定して動作させるためにも留意して下さい。

# ・定期的にコンピュータを再起動する

特に Office/アプリケーション文書ファイルの PDF変換を行っている場合には、1日 1回程度、コンピュータを再起動することを推奨します。これは、Microsoft Office やアプリケーションを起動する際に何らかのトラブルが生じた場合、システムが停 止してしまう恐れがある為です。Microsoft Officeや各種アプリケーションは、PDF Serverとは異なるプロセスで動作させるため、これらで何か異常が発生しても PDF Server側から検知することができません。メモリ上に何らかのオブジェクトが残っ ているとそれがボトルネックとなり、徐々に速度低下などが起こり、最悪な場合、 システムがハングアップして停止してしまうこともありえます。そうならないよ うにするためには、PDF Serverを利用しない時間帯に電源を落としたり、深夜など 決められた時刻にOSを再起動するなどします。このような処置を施すことで、 トラブルを確実に減らすことができます。

# 5. PDF Serverの基礎知識

PDF Serverは、フォルダ監視型の自動ドキュメント変換ソフトウェアです。これを 運用するには、その動作方法と設定について知る必要があります。設定方法や考え 方は、それぞれ、これをどの様に運用するかによって異なります。これを見誤ると 期待した能力を発揮させることも出力結果も得ることができません。ここでは、PDF Serverを利用するに当たり、最低限知っておくべき事項について説明します。

# 5.1.タスクについて

PDF Serverは、「タスク」と呼ばれる設定を行うことで運用します。タスクは、最低 1つ以上設定する必要があり、その設定数に上限はありません。設定するタスクの 数を増やせば、PDF Serverの起動/停止に要する時間は、タスク数に比例して増加 します。また、同時に動作させるタスク数に比例してシステムリソースの消費量が 増加するため、処理速度の低下を招きますので、コンピュータの処理能力と変換頻 度に応じた適切な設定を行う必要があります。。

タスクとは、変換についてのファイルの入出力についての動作です。変換/編集に ついては、タスクに関連付けられた「変換設定」によって設定します。

タスクには、以下の項目を設定する必要があります。

- ・タスクの名称
- ・使用する変換設定
- ・監視フォルダのパス
- ・監視時間
- 一度に変換を行うファイル数
- ・処理対象ファイルの種類
- ・出力ファイルの種類

監視フォルダは、サブフォルダを含めて同じ階層にあるフォルダをタスク間で共有 することができません。例えば、ドライブのルートディレクトリ(「D:\」など)を監 視フォルダに設定してしまうとそのドライブにあるいかなるフォルダも他のタスク の監視フォルダに設定できなくなります。一方、出力フォルダについてはタスク間 で共有可能です。

タスク設定で特に重要なのは、「監視時間」と「ファイル検索数」です。タスクを1 つだけしか設定せずに運用するのであれば特に問題が発生することがありませんが、 複数のタスクを稼働させる場合には注意が必要になります。

PDF Serverは、監視フォルダを監視している状態(変換処理を行っている状態)には、 マルチスレッドで監視を行っています。しかし、動作中のタスクが変換対象のファ イルを見つけるとそこで他のタスクを一旦ペンディング(待ち)状態にし、見つけら れたファイルの変換作業が終了するまで監視動作を行いません(監視動作を一時停止 状態にします)。変換処理が終了すると、監視動作はペンディング状態から解除され、 動作中のすべてのタスクについて監視動作を再開します。ここでの変換動作は、基 本的に「早い者勝ち」となります。

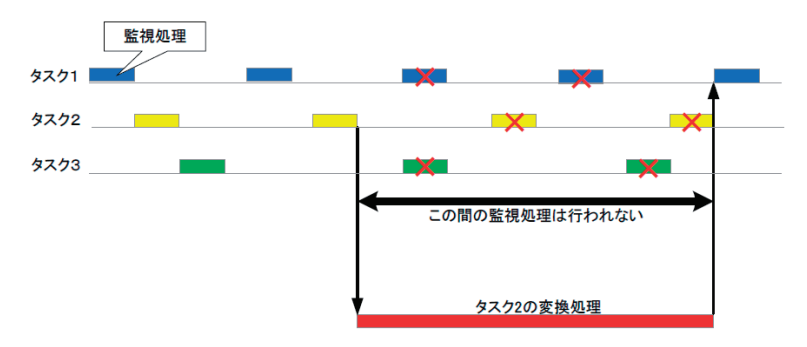

監視動作がこのような仕様となっていることを踏まえると、タスク数が増えるに連 れ、よく考えて設定しないと何時までたっても変換処理が始まらない可能性も出て きます。特にすべてのタスクについて同じ監視時間を設定するとそのような事態が 発生する可能性が高くなります。これは、同時に監視動作が行われる場合、最初に 内容のチェックを行った監視フォルダにファイルが存在すると「早い者勝ち」という 原則によってその他の監視フォルダについて内容のチェックが行われない滋養協と なるからです。そのため、監視間隔に余裕を持ってタスクが相互に監視動作を行え るような時間設定をすることが不可欠になります。そして、出来る限り1分間に3 タスク以内の監視動作となるように調節して下さい。例えば、5タスク以上を設定し、 すべてのタスクについて監視時間を 10秒に設定した場合、CPUの使用率が常時ほぼ 100%となり、高い負荷がかかった状態での動作となってしまいます。このような 状態では、変換処理を連続して安定して行うことが困難です。(監視時間間隔をより 短くすれば、その分常に監視動作を行うようになり、システムへの負荷が増大する こととなります。)

一度に変換を行うファイルの数は、「ファイル検索数」で設定します。(初期状態では、 100に設定されています。)一度に多数のファイルを監視フォルダに投入するような 使い方を想定している場合には、検索数を減らすことで、変換処理を平均化するこ とができます。この「ファイル検索数」は、「ファイルの結合」を対象とした設定です。 (1回の検索数を「5ファイル」に固定すると1度の処理で5ファイル以上のファイ ルを結合することができません。)結合処理を行わないタスクであれば、検索数を数 ファイル程度に収めることでタスク間の処理ファイル数のばらつきを抑えることが できるかと思われます。これについては、運用状況に応じて調整してみてください。

# 5.2. 基本的なファイル変換の流れ

PDF Server は変換するファイルによって変換方法が異なります。ここでは入力ファ イル別に主な設定部分と変換順序について説明します。

# 5.2.1. テキストファイル変換

テキストファイルは以下の流れで変換します。

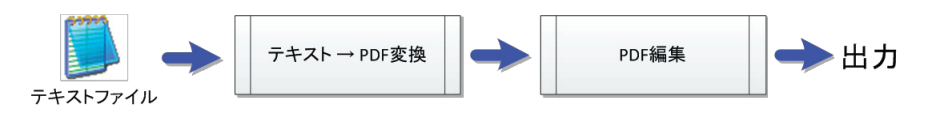

それぞれのフェーズでは以下の設定を利用します。

# 【テキスト→PDF 変換】

設定は[タスク基本情報] → [テキスト変換設定]で行います。テキストファイルは ワープロデータと異なり、文字情報しかなく、使用するフォントや用紙などの情報 を一切持ちません。そのため、最低限の文字情報を設定します。

# 【PDF 編集】

設定は[PDF ファイル設定]以下のメニューで行います。テキストファイルに限らず、すべての入力ファイルを PDF に変換する場合の最終的な設定となります。

# 5.2.2. イメージファイル変換

ビットマップや TIFF、JPEG、PNG、JPEG2000 などのイメージファイルは以下の流 れで変換を行います。

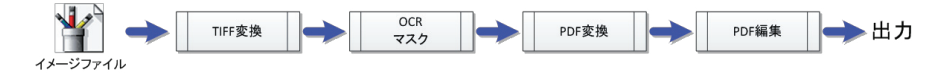

変換処理の流れを統一化するため、一度プレーンな TIFF ファイルに変換します(画像の解像度やサイズなどは変更しません)

その後、OCR を行う場合は OCR 処理を実行し、マスク処理を行う場合はマスク処理 を実行します。そして PDF に変換し最後にテキストファイル同様に PDF の編集を行 います。

#### 【イメージの設定】

イメージファイルの変換設定は TIFF ファイルのみ行えます。それ以外のイメージ は画像イメージそのままでPDFに変換を行います。TIFFファイルは[タスク基本設 定] → [変換出力設定]で行う事が出来ます。

# 【OCR 設定】

イメージファイルと一部のPDFはOCRを行う事が出来ます。OCRとはイメージか ら文字を読み取って、出力PDFファイルの上に文字情報を重ねてあたかもそこに 文字があるような感じで透明なテキスト(設定で変更可能です)を置きます。これ により PDF ファイルがテキスト検索を出来るようになります。設定は[OCR 設定] 以下で行いますが、作成したPDFのテキストを表示するか非表示にするかは[PDF ファイル設定]で行います。

# 【マスク設定】

マスクとはイメージの一部を塗りつぶして見えなくする処理の事です。[タスク基 本情報] → [マスク設定]で行います。
# 5.2.3. オフィスファイル変換

Microsoft Office のうち、「Excel」「Word」「PowerPoint」「Visio」各ファイル は以下の流れで変換します。ただし、変換にはそれぞれのソフトウェア(Office 2003/2007/2010/2013、何れも 32bit版)が必要となります。

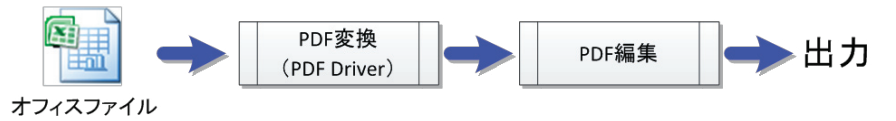

PDF 変換には Microsoft Office ソフトウェアを利用して PDF Driver で変換(出力)を 行います。この処理は PDF コンバー ターで行うため、PDFコンバーターが起動(常駐) している必要があります。

#### 【オフィス変換設定】

オフィス変換設定は [タスク基本情報] → [オフィス変換設定]以下で行います。 Excel/Word/PowerPoint それぞれ個別に設定がありますが、Visio にはありません。

### 【PDF Driver設定】

オフィス / アプリケーション変換で使用する PDF Driver は Driver 設定にて設定 を行う事が出来ます。詳細は PDF Driver の設定マニュアルで確認してください。 設定は [タスク基本情報] → [プリンタドライバ設定]で行います。PDF Driver で設定されている設定がプリセットされ、選択されたものが利用されます。

## 「Antenna House PDF Server V3.1」 スタートアップガイド

## 5.2.4. アプリケーション変換

各種アプリケーションで作成されたファイルは以下の流れで行います。

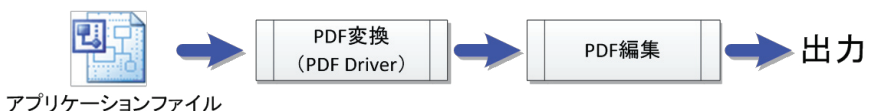

オフィスファイルと同様、変換にはそれぞれのファイルを作成したソフトウェアが 必要となります。

アプリケーション変換は、PDF Driverを利用して、文書を作成したアプリケーションから印刷を行うことで PDFへ変換しています。この処理は PDFコンバーターで行うため、PDF コンバーターが起動(常駐) している必要があります。

#### 【アプリケーション変換設定】

変換するアプリケーションの種類を設定するのは [タスク基本情報]→[アプリ ケーション変換設定]で行います。設定は拡張子を登録することで行います。イ メージファイルは登録できませんが、テキストファイルとオフィスファイルの拡 張子は警告が出ますが登録可能です(赤文字で表示されます)。アプリケーショ ン変換は、汎用的な処理であるため個別の詳細な設定は行う事が出来ません。

注意:変換対象の Office をインストールし、「入力ファイル設定」で対象となる オフィスファイルを選択した状態において、アプリケーション変換設定で も Office ファイルの拡張子を登録した場合、アプリケーション設定のほ うが優先されますので注意してください。

### 5.2.5. PDF 変換

PDF は基本的に OCRと PDF編集を以下の流れで行います。

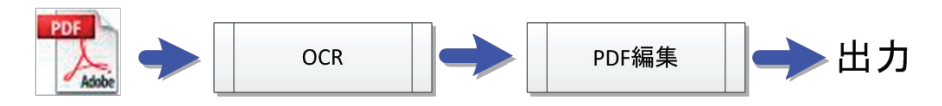

PDFの OCRは基本的に「画像ファイル」が1枚だけで構成されているファイルが対象 です(主にスキャナで出力したものです)また、一度 PDF Serverで OCRを行ってい る場合は再度やり直すことが出来ます。対象外の PDFも一応 OCRが可能ですが、こ の場合は一度ビットマップに変換してから行うので、時間がかかり、場合によって は出力される PDFファイルのサイズがかなり大きくなります。

# 5.3. 自動ログオンと再起動

### 5.3.1. 自動ログオンとPDF Serverの自動起動

PDF Serverにおいて、オフィス /アプリケーション変換を行う場合はログオンした 状態でないと実行する事は出来ません。サーバー OSではデフォルトで自動ログオ ンする事が出来ないため、日常の運用の中で再起動を自動で行うケース(Windows Updateなども含みます)が存在する場合は自動ログオンと PDF Serverの自動起動の 設定を行う必要があります。なお、PDFコンバーターの自動起動も必要ですが、こち らについては「2.2.4. PDF コンバーターについて」を参照して下さい。

### ▼ PDF Serverの自動起動

PDF Server の本体はサービスなので、こちらを自動起動にします。

- サービスの管理コンソール([スタートメニュー] → [管理ツール] → [サービス])を 開きます。
- 2. サービス「AH PDF Server V3」をダブルクリックするか、マウスの右ボタンクリッ クで表示されるメニューから「プロパティ」を選択して開きます。
- 3. 「全般」タブをクリックし、「スタートアップの種類」で「自動」を選択して「OK」ボタンをクリックします。

| (ローカル コンピュータ・                             | –) AH PDF Server V3 Service のプロパティ                   | × |  |  |
|-------------------------------------------|------------------------------------------------------|---|--|--|
| 全般 ログオン 回復   依存関係                         |                                                      |   |  |  |
| サービス名:                                    | AH PDF Server V3                                     |   |  |  |
| 表示名:                                      | AH PDF Server V3 Service                             |   |  |  |
| 兑8月:                                      | アンテナハウス PDF Server V3.0                              |   |  |  |
| 実行ファイルのパス:<br>C:¥Program Files            | (x86)¥Antenna House¥PDF Server V3¥PDFServerV3Svc.exe |   |  |  |
| スタートアップの<br>種類(E):<br><u>サービスのスタートア</u> ・ | 手動<br>百動(遅延開始)<br>2 自動                               |   |  |  |
| サービスの状態:                                  | 手動   以<br>  無効<br>  PIL                              |   |  |  |
| 開始( <u>S</u> )                            | 停止(D) 一時停止(P) 再開(B)                                  |   |  |  |
| ここでサービスを開始                                | するときに適用する開始パラメーターを指定してください。                          |   |  |  |
| 開始パラメーター(M                                | •                                                    |   |  |  |
|                                           | OK キャンセル 適用(A)                                       |   |  |  |

# ▼自動ログオン

- スタートメニューの「ファイル名を指定して実行…」を選択し、表示されたダイア ログの「名前」の入力エリアに「control userpasswords2」と入力して、「OK」ボタン をクリックします。
- 以下のダイアログが表示されるので、「ユーザーがこのコンピューターを使うには、ユーザー名とパスワードの入力が必要」のチェックを外して「OK」ボタンをクリックします。

| ユーザー アカウント           |                                    |                                  |
|----------------------|------------------------------------|----------------------------------|
| ユーザー  詳細設定           |                                    |                                  |
| 下の一覧を使って<br>は拒否することが | 、ほかのユーザーのこのコンピ<br>できます。また、パスワードやそ  | ューターへのアクセスを許可また<br>の他の設定を変更できます。 |
| 🗖 ユーザーがこのコンピュー       | ターを使うには、ユーザー名と                     | パスワードの入力が必要(E)                   |
| このコンピューターのユーザー       | (U):                               |                                  |
| ユーザー名                | グループ                               |                                  |
| Administrator        | Debugger                           | Users; Administrat               |
|                      |                                    |                                  |
| 追加(D)                | 削除(R)                              | 九パティ(0)                          |
| _Administrator のパスワ  | -8                                 |                                  |
| パスワードを変<br>更]をクリックし  | 更するには、Ctrl+Alt+Del<br>てください。<br>/パ | キーを押して [パスワードの変<br>スワードのパセット(P)  |
|                      |                                    |                                  |
|                      |                                    |                                  |

3. 以下のようなダイアログが表示されるので、ユーザー名とパスワードを入力して 「OK」ボタンをクリックします。エラーが表示されなければ完了です。

| 自動ログオン                           | X                                                                |
|----------------------------------|------------------------------------------------------------------|
| ユーザーがログオン<br>にコンピューターを<br>てください: | νするときに、ユーザー名とパスワードを入力する必要がないよう<br>セットアップできます。自動でログオンするユーザーを次に指定し |
| ユーザー名(U):                        | Administrator                                                    |
| パスワード(P):                        | •••••                                                            |
| パスワードの確認入力(C):                   |                                                                  |
|                                  | OK         キャンセル                                                 |

#### 5.3.2. 再起動

オフィス /アプリケーション変換を行うと、別プロセスで該当するソフトウェアを起 動します。この場合、個々のソフトウェアは PDF Serverの管理下にはないため、何 かトラブルが起こった場合はユーザーが手動で確認する必要があります。また、リ ソースの開放が不十分だった場合、動作に対して徐々に影響が出てくる可能性があ ります。場合によってはそれが原因で PDF Server 自体も停止してしまいます。その ような事を未然に防ぐ意味で運用サイクルに自動再起動や PDF Serverサービスが停 止してしまった場合のリカバリを行う方法を説明します。

# 注意: 自動で再起動を行う時はPDF Serverが変換処理を行っていない時間に行われ るように設定して下さい。

### ▼自動再起動

OSを任意のタイミングで自動的に再起動させるには、タスク スケジューラと Microsoft社が公開している再起動用 VBスクリプト(CD-ROM版にもダウンロード版 にも収録しています)を組み合わせて使用します。

- 再起動用 VB スクリプト「restart.vbs」と起動用バッチファイル「restart. bat」を任 意の場所(例:C:\)にコピーします。
- 2. 起動用バッチファイル「restart.bat」をメモ帳などのテキストエディタで開き、以下 のように再起動用VBスクリプトのパスと、そのサーバー名を書き換えます。

cscript c:¥restart.vbs /S [サーバー名] /R ↑ ↑ ① ②

再起動用VBスクリプト「restart.vbs」のフルパス

 ② この再起動用VBスクリプトを起動するサーバー名(コンピューター名)
 サーバー名は[コンピューター] → [プロパティ]で表示されるダイアログの「コン ピューター名」になります。

- 3. スタートメニューから「管理ツール」→「タスク スケジューラ」を選択してタスク スケジューラを起動します。Windows Server 2003 R2では「アクセサリ」→「シス テムツール」→「タスク」になります。
- 4. タスクスケジューラが起動したら、一番右のペインにある「基本タスクの作成…」 をクリックします。

| 🕑 タスク スケジューラ         |                                                                              |                      |
|----------------------|------------------------------------------------------------------------------|----------------------|
| ファイル(F) 操作(A) 表示(V)  | ヘルプ(H)                                                                       |                      |
|                      |                                                                              |                      |
| 🕑 タスク スケジューラ (ローカル)  | タスク スケジューラの概要 (最終更新日時: 2010/12/09 13:22:28)                                  | 操作                   |
| 🗉 🔜 タスク スケジューラ ライブラリ | A 7 6 7 6 7 6 7 6 7 6 7 7 6 7 7 7 7 7 7                                      | タスク スケジューラ(ローカル) 🛛 🔺 |
|                      | ダスクスケシューラの頃要                                                                 | 別のコンピューターへ接続         |
|                      | タスクスケジューラを使って、指定したときにコンピューターで自動 一<br>的に実行されるように、共通タスクを作成し管理することができま          | <b>1 基本</b> タスクの作成   |
|                      | す。開始するには、「操作」メニューのコマンドをクリックしてください。                                           | き タスクの作成             |
|                      | タスクは、タスク スケジューラ ライブラリ フォルダーに保管されます。 ――<br>個々 のタスクを表示または操作するには、タスク スケジューラ ライブ | タスクのインボート            |
|                      | ラリのタスクを選択し、「操作」メニューのコマンドをクリックしてくださ                                           | 📷 実行中のすべてのタスクの表示     |
|                      | タスクの状態・                                                                      | 📰 すべてのタスク履歴を有効にする    |
|                      | 次の期間に開始したタスクの状態 過去 24 時間以内 ▼                                                 | AT サービスのアカウントの構成     |
|                      | 概要:合計 0 - 実行中 0、成功 0、停止 0、失敗 0                                               | 表示                   |
|                      |                                                                              | る 最新の情報に更新           |
|                      | タスク名 実行結果 実行開始日時                                                             | 👔 ヘルプ                |
|                      |                                                                              |                      |
|                      |                                                                              |                      |
|                      |                                                                              |                      |
|                      |                                                                              |                      |
|                      |                                                                              |                      |
|                      | アクティブなタスク ・                                                                  |                      |
|                      | アクティブなタスクとは、現在有効で、有効期限が切れていないタスクです。                                          |                      |
|                      |                                                                              |                      |
|                      |                                                                              |                      |
| 簡単なタスクをすばやく作成します。    |                                                                              |                      |

5. 以下のようなウィンドウが表示されるので、「名前」と「説明」を自分が分かりやす いユニークなものを入力します。

| 基本タスクの作成ウィザード                     |                                                                                                    |
|-----------------------------------|----------------------------------------------------------------------------------------------------|
| 「「」 基本タスクの作品                      | 戎                                                                                                    |
| 基本92,500作成<br>  りガー<br>  操作<br>完了 | このウィザードでは、共通タスクを未早くスケジュールします。複数のタスク操作やドリガーなどの<br>詳細オプシュンや設定は、目操作日 ペインの (タスクの作成) コマンドを使ってください。<br>名前(A) 自動再起動<br>説印(D) コンピューターを自動で再起動します。 |
|                                   | <<br>< 戻る(B) 【洗へ(N) ) キャンセル                                                                                                    |

入力内容に関しては任意の内容で構いません。入力後、「次へ」ボタンをクリックします。

6. 以下のようなウィンドウが表示されるので、「毎日」を選択して、「次へ」ボタンをク リックします。

| 基本タスクの作成ウィザード                   |                                                                                                    |                      | X  |
|---------------------------------|----------------------------------------------------------------------------------------------------|----------------------|----|
| 💿 タスクトリガー                       |                                                                                                    |                      |    |
| 基本92,200作成<br>1975—<br>操作<br>完了 | <ul> <li>いつタスクを開始しますか?</li> <li>毎日(0)</li> <li>毎週(W)</li> <li>毎月(M)</li> <li>1回限り(0)</li> <li>コンピューターの起動時(H)</li> <li>ログオン時(L)</li> <li>特定イベントのログへの記録時(E)</li> </ul> | < 戻る(B) 次へ(N) > キャンセ | 14 |

以下のようなウィンドウが表示されるので、「開始」の日付(設定当日で構いません)と再起動する時刻を入力して、「次へ」ボタンをクリックします。

| 基本タスクの作成ウィザード  |                                     |         | X                   |
|----------------|-------------------------------------|---------|---------------------|
| 毎日             |                                     |         |                     |
| 基本 82 人 20 作 成 | 開始会(S): 2010/12/01 マ<br>開閉係(C): 1 日 | 6:00:00 | □ タイムゾーンにまたがって同期    |
|                |                                     | 〈戻る     | 5(B) (次へ(N) > キャンセル |

# 「Antenna House PDF Server V3.1」 スタートアップガイド

8. 以下のようなウィンドウが表示されるので、「プログラムの開始」を選択して、「次 へ」ボタンをクリックします。

| 基本タスクの作成ウィサ            | <sup>1</sup> −F                 |                                        |
|------------------------|---------------------------------|----------------------------------------|
| 1 操作                   |                                 |                                        |
| 基本タスクの作成<br>トリガー<br>操作 | タスクでどの操作を実行しますか?                |                                        |
| 完了                     | <ul> <li>プログラムの開始(T)</li> </ul> |                                        |
|                        | ○ 電子メールの送信( <u>S</u> )          |                                        |
|                        | ○ メッセージの表示( <u>M</u> )          |                                        |
|                        |                                 |                                        |
|                        |                                 |                                        |
|                        |                                 |                                        |
|                        |                                 |                                        |
|                        |                                 |                                        |
|                        |                                 | < 戻る( <u>B</u> ) 次へ( <u>N</u> ) > キャンセ |

9. 以下のようなウィンドウが表示されるので、「プログラム/スクリプト」に再起動 バッチファイルパスを入力、または参照して「次へ」ボタンをクリックします。

| 基本タスクの作成ウィザード                                  |                                                                      | X                     |
|------------------------------------------------|----------------------------------------------------------------------|-----------------------|
| 🔟 プログラムの開め                                     | 5                                                                    |                       |
| 基本な入りの作成<br>トリガー<br>毎日<br>操作<br>プログラムの問題<br>完了 | フログラム/スクリプト(P):<br>C¥restartbat<br>引数の追加(オプション)(A):<br>開始(オプション)(T): |                       |
|                                                |                                                                      | < 戻る(B) 次へ(N) > キャンセル |

他の項目は入力しません。パス名にスペースが入っている場合は入力時にはダブ ルクォーテーション(")で囲む必要がありますので、注意して下さい(「参照…」ボ タンで選択した場合は自動で付加されます)

10.以下のようなウィンドウが表示されるので、「[完了] をクリックしたときに、こ のタスクの[プロパティ] ダイアログを開く」にチェックを入れて、「完了」ボタ ンをクリックします。

| 基本タスクの作成ウィザード |        |                                            | ×    |
|---------------|--------|--------------------------------------------|------|
| 1 概要          |        |                                            |      |
| 基本タスクの作成      |        |                                            | _    |
| りガー           | 名前:    | 自動再起動                                      |      |
| 海日 地位         | [ 兑8月: | コンピューターを自動で再起動します。                         |      |
| プログラムの開始      |        |                                            |      |
| 完了            |        |                                            |      |
|               |        |                                            |      |
|               |        |                                            |      |
|               |        |                                            |      |
|               | トリガー:  | 毎日:毎日 0:00(2起動                             |      |
|               | 操作:    | プログラムの開始: C¥restartbat                     |      |
|               |        | う あわいっわしたときに、このわえわの「プロパティ】 ダイアログを閉く        |      |
|               | [完了] を | シリックしたときに、新しいタスクが作成され、Windows スケジュールに追加されま |      |
|               | 9.     |                                            |      |
|               |        | 〈 夏る(B)   完了(E) まれれ                        | a. I |
|               |        | (#800) DU107 4490                          | 38   |

11.以下のようなウィンドウが表示されるので、「最上位の特権で実行する」にチェッ

クを入れます。

| 🕒 自動再起動 の                               | プロパティ (ローカル コンピューター)                                                     |
|-----------------------------------------|--------------------------------------------------------------------------|
| 全般   トリガー                               | 操作   条件   設定   履歴 (無効)                                                   |
| 名前(M):                                  | 自動再起動                                                                    |
| 場所:                                     | ¥                                                                        |
| 作成者:                                    | WIN-HBLHRVSG30Q¥Administrator                                            |
| [捝 <sup>8</sup> 月(D):                   | コンピューターを自動で再起動します。                                                       |
| ーセキュリティ オブ・<br>タスクの実行時(<br>WTN-LUDI UDV | リ<br>ション<br>に使うユーザー アカウント:<br>52000単位divisionator フレザ、また(ナガル、つの本面(10)    |
| <ul> <li>マーザーがロ</li> </ul>              | ログオンリーア(いるときのみ実行する(R)                                                    |
|                                         | ビガンしているかどうかにかかわらず実行する(W)<br>それなしいくいりはりがなかわりできるのはローナルーマッピューカー UNI-フクロ     |
| ▶ 八八/ ●                                 | として、1997年1999年1999年1999年1999年1999年1999年1999                              |
| □ 表示しない(E)                              | ) 構成(C): Windows Vista <sup>™</sup> , Windows Server <sup>™</sup> 2008 🔽 |
|                                         | OK キャンセル                                                                 |

- 12.「設定」タブをクリックし、「タスクを要求時に実行する」以外の項目のチェックを はずして、「OK」ボタンをクリックします。

| 🕒 自動再起動 のブロバティ (ローカル コンピューター)                | ×     |
|----------------------------------------------|-------|
| 全般   トリガー   操作   条件 設定   履歴 (無効)             | 1     |
| ダスクの動力にお客するためにまたを指定していたでい。                   |       |
| ✓ タスクを要求時に実行する(L)                            |       |
| スケジュールされた時刻にタスクを開始できなかった場合、すぐにタスクを実行する(S)    |       |
| □ タスクが失敗した場合の再起動の間隔(T): 1分間 🔽                |       |
| 再起動試行の最大数(R):                                |       |
| □ タスクを停止するまでの時間(K): 3日間 💌                    |       |
| 要求時に実行中のタスクが終了しない場合、タスクを強制的に停止する(F):         |       |
| タスクの再実行がスケジュールされていない場合に削除されるまでの時間(D):     30 |       |
| タスクが既に実行中の場合に適用される規則(N):                     |       |
| 新しいインスタンスを開始しない                              |       |
|                                              | キャッカル |
|                                              |       |

13.タスクスケジューラーのメイン画面に戻って一番左のペイン内の「タスクスケ ジューラ ライブラリ」をクリックすると、中央のペインに作成したタスクが表示 されているのを確認して完了です。

### ▼サービス停止による再起動

PDF Serverサービスは、リソースの都合などの外的要因により異常停止するケース があります。この場合、アプリケーションと異なりエラーで停止したかどうかはコ ントロールパネルやサービスの管理コンソールなどを確認しないとわかりません。 状況によっては再度「開始」しても、すぐに停止してしまう可能性もあります。

そのため、PDF Serverサービスがエラーで停止した場合、自動で再起動する方法を 説明します。

- サービスの管理コンソール([スタートメニュー] → [管理ツール] → [サービス])を 開きます。
- 2. サービス「AH PDF Server V3」をダブルクリックするか、マウスの右ボタンクリッ クで表示されるメニューから「プロパティ」を選択して開きます。
- 「回復」タブをクリックし、「アカウント」を選択します。「最初のエラー」に「サービスを再起動する」を、「次のエラー」と「その後のエラー」には「コンピューターを再起動する」を選択します。そして、「エラーで停止した時の操作を有効にする」にチェックを入れて「OK」ボタンをクリックします。

| (ローカル コンピューター)AH PDF S                  | Server V3 Service のプロパティ           | X |
|-----------------------------------------|------------------------------------|---|
| 全般 ログオン 回復 依存関係                         | <b>F</b>                           |   |
| サービスが失敗した場合のコンピュー<br><u>の詳細</u> を表示します。 | ターの応答を選んでください。 回復操作のセットアップ         |   |
| 最初のエラー( <u>F</u> ):                     | サービスを再起動する                         |   |
| )次のエラー( <u>S</u> ):                     | コンピューターを再起動する                      |   |
| その後のエラー(山):                             | コンピューターを再起動する                      |   |
| エラー カウントのリセット(の):                       | 0 日後に行う                            |   |
| サービスの再起動(⊻):                            | 1 分後に行う                            |   |
| ☑ エラーで「専止したときの「業作を有 する                  | <sup>対応</sup> コンピューターの再起動のオブション(R) |   |
| ープログラムの実行<br>プログラム(E):                  |                                    |   |
|                                         | 参照(B)                              |   |
| コマンド ラインのパラメーター( <u>C</u> ):            |                                    |   |
| ロマンドラインにエラーカウン                          | トのオブションを追加 (/fail=%1%)(E)          |   |
| [                                       | OK キャンセル 適用( <u>A</u> )            |   |

# 6. タスク設定のテクニック

タスク設定には単独で機能するものと、他の設定に影響されて機能したり機能しな かったりするものなどがあります。PDF Serverのタスク設定ではある程度、柔軟に 設定が出来るように極力エラーや警告を出す事はしていませんが、その分状況によっ てどういう動作になるのかはある程度経験も必要です。ここでは、タスク設定を行 うに当たって特に知って欲しい事柄について説明します。

# 6.1. IN/OUT モード

IN/OUTモードとは通常の監視フォルダと出力フォルダを設定する方式ではなく、監 視フォルダのみを任意のパスに設定し、その直下に必要な分だけサブフォルダ(フォ ルダ名は任意)を作成し、そのサブフォルダ内に設定した入力フォルダや出力フォ ルダなど全てのフォルダを作成します。

### ▼標準モード

監視フォルダ(入力フォルダ)と出力フォルダは別々に設定する。

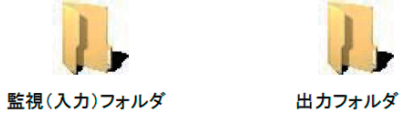

#### ▼IN/OUTモード

監視フォルダを設定し、その直下に任意のサブフォルダを作成して、その中に入力 フォルダや出力フォルダなどすべてのフォルダを設定します。サブフォルダを増 やせば複数の入力/出力フォルダを設定出来ます。標準モードでもサブフォルダは 検索できますが、標準モードとの大きな違いはサブフォルダ毎に独立して入力/出 力フォルダや成功時/失敗時の移動先フォルダ、トリガーファイル作成フォルダ も別々に作成出来る事です。

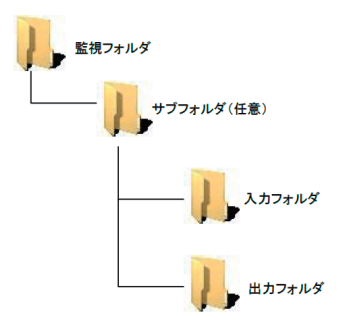

IN/OUTモードの利点は2点あります。1つは1つのタスク設定で複数の入力フォ ルダを監視出来る事です。標準モードの場合、複数の入力ファイルを監視したい場 合、同じタスク設定が監視したいフォルダ分だけ必要となります。必然的に監視動 作の負荷も増大します。IN/OUTモードの場合は1つのタスク設定で済むため、監 視動作の負荷が軽くなります。 【例:設定内容は同じだが3人分の個別フォルダが必要な場合】

## ・標準モードの場合

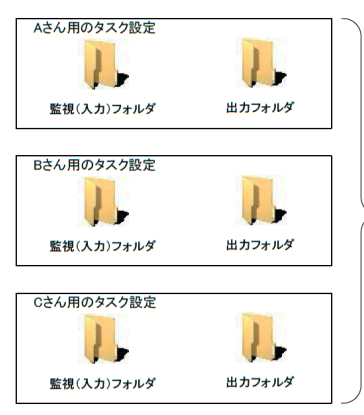

同じ設定でも個人別にタスク設定が必要に なります。

• N/OUT モードの場合

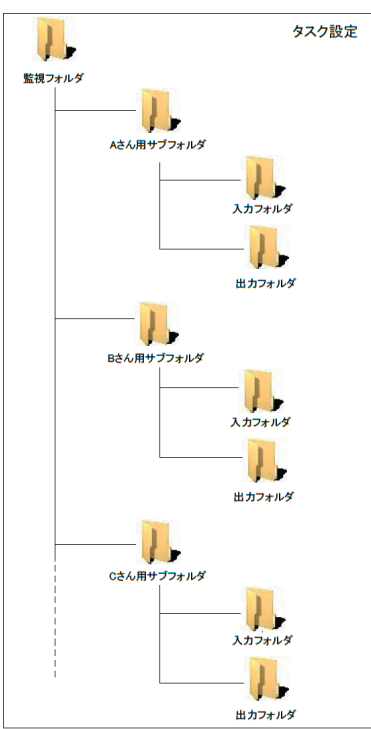

1つのタスク設定で全ての人の個別フォルダ を別々に変換出来ます。

### 「Antenna House PDF Server V3.1」 スタートアップガイド

もう1つは複数の PDF Serverで処理しやすい点です。任意のサブフォルダを記述し た「リストファイル」を作成し、それぞれの PDF Serverで設定する事により、フォル ダ単位で処理を分散できるため容易に負荷分散出来ます。フォルダの振り分けを変 更したい時は PDF Serverを停止させてリストファイルを変更する事で行えます。詳 細はユーザーズ マニュアルの「IN/OUTモードでの複数の PDFServer による運用」の 項を参照して下さい。

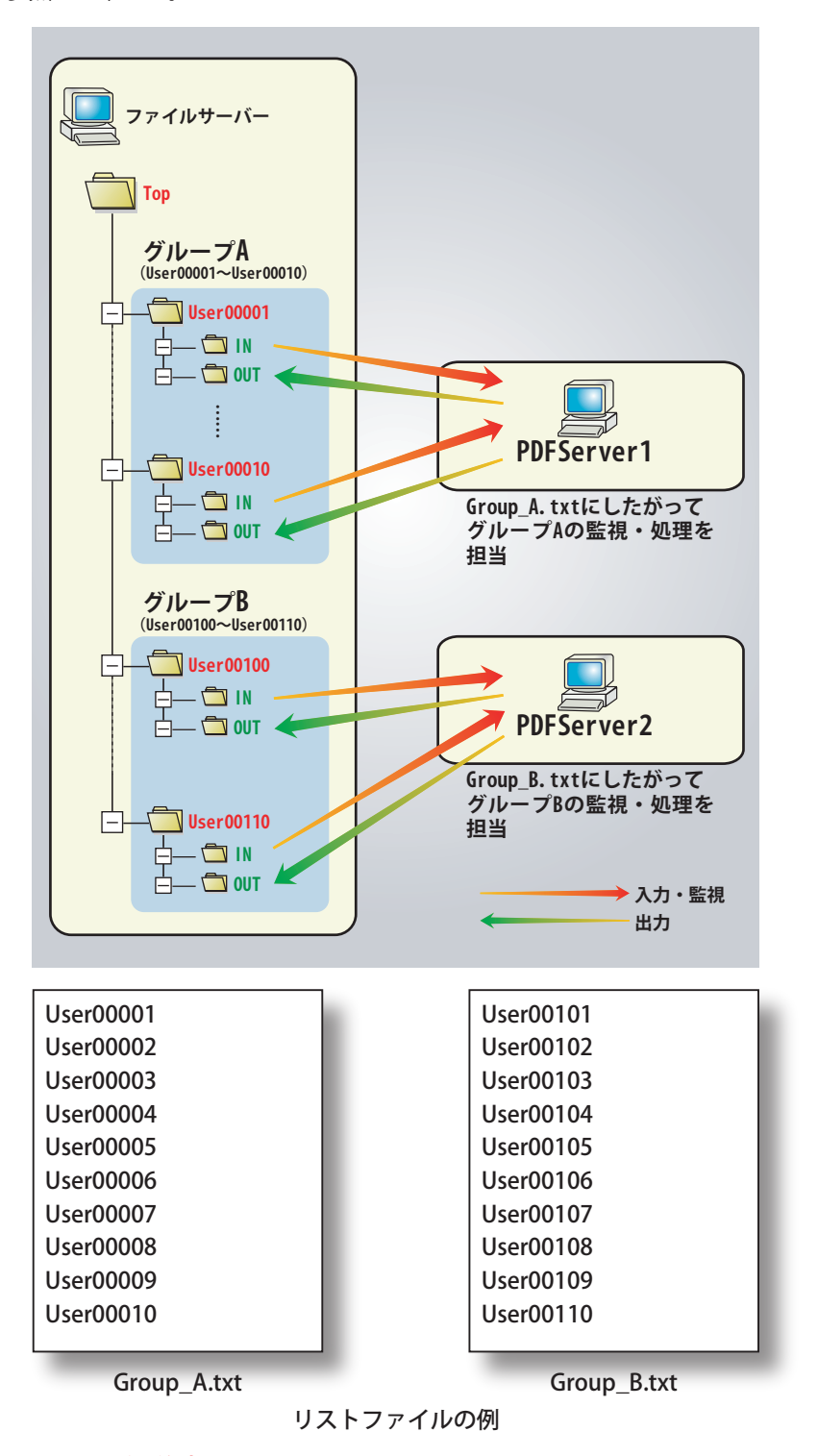

※IN/OUT モードの注意

[タスク基本情報]→[監視時間設定]→[ファイル検索]の設定で、大量にファイルを変換する予定がある場合は検索ファイル数を多めに設定しておいて下さい。少ない場合、状況によっては後半のフォルダまで検索が終了せず、なかなか変換が終了しない場合もあります。

# 6.2. PDF編集の簡略化

PDF Serverでは各ファイルを PDFに変換した後、最後に変換設定の [PDF設定] により、 PDFの設定を行います。

しかし、オフィス /アプリケーション変換がメインで、特に PDFの編集を行わない場 合や、簡単な PDF編集だけなら PDF編集を行わない事が可能です。これにより変換 速度が少しだけ向上します。以下に設定概要を説明します。

- [変換設定] → [入力設定] → [オフィス設定] → [PDF Driver設定]で、「出力PDFファ イルに出力設定のPDF設定を適用しない」にチェックを入れます。この項目に チェックが入っていると、オフィス/アプリケーション変換ではPDF Driverによる PDF変換のみ行われ、それ以外のファイル(イメージなど)は単純にPDFに変換しま す。この時、OCRや結合などは動作しないので注意して下さい。
- 2.「MS-Office/アプリケーション変換で使用する設定」でPDF Driverの印刷設定を選択します。新たに作成したい場合や既存の設定を変更する場合は「設定」ボタンをクリックしてPDF Driverの設定画面を呼び出します。PDF Driverの設定のうち、「作成後のPDFを表示」や「保存」設定は PDF Serverでは無視されます。PDF Driverで主に設定可能な項目は以下の通りです。詳細はPDF Driverの設定マニュアルを参照して下さい。
  - ・PDFバージョンの指定
  - ・Web表示用に最適化
  - ・圧縮方法設定
  - ・フォントの埋め込み設定
  - ・セキュリティ設定
  - ・テキスト・イメージウォーターマーク設定
  - PDFの開き方
  - PDF情報の設定
- ※注意

「出力PDFファイルに出力設定のPDF設定を適用しない」にチェックが入っていると、Excel設定の「対象シート」を「全シート」、「出力方法」で「シートを1つのブックにまとめる」を選択した場合、シートの結合が行われませんので注意して下さい。

# 6.3. PDF/A、PDF/X変換

PDF/Aとは、PDF 1.4仕様に基づく、電子文書の長期保存用の形式です。また、 PDF/Xとは、ISO15930で定義された、円滑な印刷工程を実現することを目的とした 標準 PDFのサブセットです。PDF Serverでは PDF Driverの機能を利用して、オフィ ス/アプリケーション変換のみ、PDF/A、PDF/X変換に対応しています。

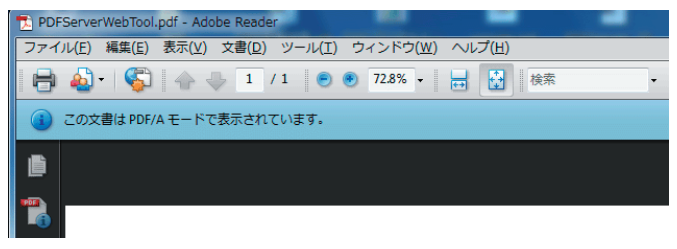

# 【「PDF/A」で変換されたPDFを開いた時の状態例】

- 1. 「6.2. PDF編集の簡略化」を参照して、「出力PDFファイルに出力設定のPDF設定を 適用しない」の設定を行います。
- 2. PDF Driverの設定画面を表示して「新規」ボタンをクリックします。

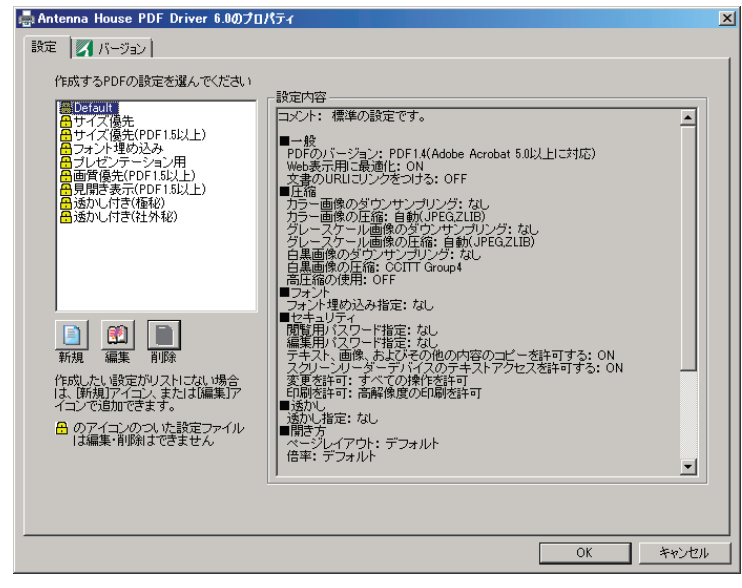

 「PDFバージョン」タブ画面を表示した後、「PDFのバージョン」をPDF/Aの場合には 「PDF/A-1b:2005」を選択、PDF/Xの場合には、「PDF/X-1b:2005」などを選択した後、 出力インテントのプロファイル、仕上がり/裁ち落としサイズなどを設定し、「名前 を付けて保存」ボタンをクリックします。

| 新規 - 設定の編集 Antenna House PDF Driver 6.0           | X         |  |
|---------------------------------------------------|-----------|--|
| - 一般 PDFバージョン 圧縮   フォント   セキュリティ   透かし   開き方   情報 |           |  |
| PDFのバージョンと規格に関する設定です                              |           |  |
| PDFのバージョン(V) PDF/A-1b:2005                        |           |  |
|                                                   |           |  |
| ▼ PDF7A-10,PDF7A-10,PDF7A3(エラールのうた場合処理を打ち切る(2)    |           |  |
| 出力インデントのプロファイル(Q) Agfa: Swop Standard             |           |  |
| 出力条件ID                                            |           |  |
| レジストリ名                                            |           |  |
| 「仕上がりサイズ―――                                       |           |  |
| ◎ 用紙サイズと一致(2)                                     |           |  |
| ○ 用紙サイズからのオフセットで指定(ミリ)(10)                        |           |  |
| 左(L) 0.0 右(B) 0.0 上(D) 0.0 下(B) 0.0               |           |  |
|                                                   |           |  |
| ◎ 用紙サイズと一致(目)                                     |           |  |
| ● 用紙サイズからのオフセットで指定(ミリ)(1)                         |           |  |
| 左(1) 0.0 右(2) 0.0 上(2) 0.0 干(1) 0.0               |           |  |
|                                                   | 名前を付けて保存… |  |

# MEMO:

PDF Driver の設定の詳細につい ては、PDF Driver のマニュアル を参照して下さい。

PDF Driver のマニュアルは、 「スタート]メニュー→ 「すべてのプログラム」→ 「Antenna House PDF Driver 6.0」 →「利用ガイド」からアクセス できます。

# 「Antenna House PDF Server V3.1」 スタートアップガイド

以下のようなダイアログが表示されるので、ファイル名(設定名)を入力して「保存」ボタンをクリックします。

| 設定ファイルの保存                  |       | × |
|----------------------------|-------|---|
|                            | 保存人   |   |
|                            | キャンセル |   |
| ファイル 名を入力してくたさ<br>い<br>New |       |   |

- 5. PDF Driver設定画面の「OK」ボタンをクリックしてPDF Driver設定を終了します。
- 6. [変換設定] → [入力設定] → [オフィス設定] → [PDF Driver設定]の「MS-Office/ア プリケーション変換で使用する設定」を手順4で保存した設定名(図の場合には、 「New」)に変更して「OK」ボタンをクリックします。

|                                                                       | MS-Office/アプリケーション変換で使用する設定<br>New 」 |
|-----------------------------------------------------------------------|--------------------------------------|
| CACESDE     PowerPoint設定     アブリケーション変換設定     PDF Driver設定     テキスト設定 | ☞ 出力PDFファイルに出力設定のPDF設定を適用しない。]       |

※「出力 PDF ファイルの設定をPDF Driverのみで行う」のチェックを忘れた場合 はPDF/Aで出力されませんので注意して下さい。

## 6.4. Web表示に最適化

PDFは通常、最初から最後まで読み込まないとビューワー等で表示が出来ませんでし た。ファイルサイズが小さい場合には問題となりませんが、大きくなると、読み込 みに時間がかかり表示まで待たされる事があります。ローカルで実行するだけなら 問題ありませんが、Webから表示を行った場合、通信速度によってはかなり待つ事 になってしまいます。これを読み込んだデータから順次表示できるようにするのが 「Web表示に最適化(リニアライズ)」と呼ばれる機能です。PDFがリニアライズされ ているかどうかは、Adobe Readerなど、PDFビューアを使ってファイルのプロパティ 情報画面で確認することができます。Web表示に最適化されているからと言って、 ファイルサイズが小さくなる訳ではありません(通常、ファイルサイズはほとんど変 わりません)ので注意して下さい。読み込んだ順に表示出来るようにデータを再構 成しているだけです。

出力する PDFを Web表示に最適化するには、[変換設定] → [出力設定] → [PDF設定] → [基本設定]にて行います。下図のように「Web表示用に最適化する」にチェックを 入れるだけです。

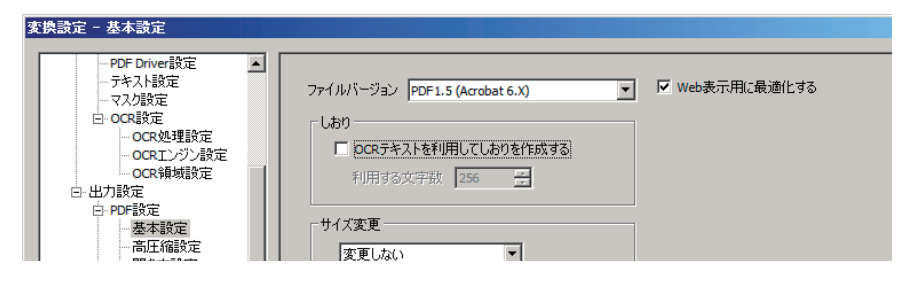

# 6.5. OCR

OCR(Optical Character Reader) とは画像内のデータを読み取り、文字の形状に基づ いて文字を識別して実際の文字データに変換する事です。PDF Serverでは OCRした 文字をテキストファイルとして出力します。また、PDFの場合は画像の上に文字情報 を重ねてセットします(デフォルトでは非表示で、重ねた文字は見えません)

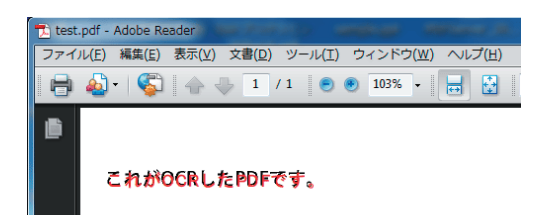

### 【OCR を実行して埋め込んだ文字を赤色で表示した例】

PDF Serverでは以下のファイルが OCR設定の対象となっています。

- ・イメージファイル(ビットマップ / JPEG/TIFF/PNG/ JPEG 2000)
- ・画像が1枚のみのPDFファイル(※)
- ※ 画像が1枚のみのPDFとは、スキャナで読み込んで作成されたPDFの事です。ただし、高圧縮PDFファイルは対象外となっていますので注意して下さい。ただし、条件付きですべてのPDFでOCRを実行する事が可能です。詳細は次ページの「すべてのPDFでOCRテキスト付きPDFを作成する」を参照して下さい。

OCR設定は、[変換設定] → [入力設定] → [OCR設定]以下で行います。

| 変換設定 - OCR設定                                                                                                    |                                                        | ×   |
|----------------------------------------------------------------------------------------------------|--------------------------------------------------------|-----|
| POF Drive指数定     - テキスト設定     - テキスト設定     - フキスト設定     OCR29指定     OCR29指定     OCR29指定     OCR29指定     OCR29指定     OCR39指定     OCR39指定     OC | OCR関連の設定を行います。<br>【ocr&理論定】<br>【ocrx#加設定】<br>【ocr#加想定】 |     |
|                                                                                                    | OK キャンセ                                                | ZIL |

OCRを実行するかどうかは [変換設定 ] → [入力設定 ] → [OCR設定 ] → [OCR 処理設 定 ]にて行います。

| 変換設定 - OCR処理設定                                                                                                    |                                                                                                    | × |
|----------------------------------------------------------------------------------------------------|----------------------------------------------------------------------------------------------------|---|
| POF Driver就定<br>- デキスト設定<br>- デキスト設定<br>- マスス協定<br>B OCRESSE<br>- OCRESSE<br>- OCRESSE<br>- OCRESSE<br>- OCRESSE<br>- OCRESSE<br>- OCRESSE<br>- OCRESSE<br>- OCRESSE<br>- OCRESSE<br>- OCRESSE<br>- OCRESSE<br>- OCRESSE<br>- OCRESSE<br>- OCRESSE<br>- NUMBER<br>- THE<br>- THE | OCR処理を行わない           ・ OCR処理を行わない           ・ 全ページのこみ処理を行う           ・ 指定ページのみOCR処理を行う           ・ 活明           ・ 透明           ・ 透明           ・ 透明           ・ 透明           ・ 「表示           ・ ○ OCRエラーが発生した場合も無限してPFのを作成する           ・ ○ OCRエラーが発生した場合も無限してPFのにやらCRテキスト付PDFを作成する           ・ 「イメージやPFからQRコードを読み取る |   |
|                                                                                                    | OK キャンセル                                                                                                    |   |

「OCR」処理の項目で「全ページ OCR処理を行う」もしくは「指定ページのみ OCR処理を行う」を選択します。

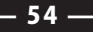

#### ▼OCR エラーの無視

「OCR エラーが発生した場合も無視してPDFを作成する」をチェックした場合、 PDF ServerはOCRでエラーが発生した場合でも、これを無視してPDFを作成するようになります。主なエラーはOCR出来る文字が無かった場合や認識に失敗する事などです。白紙の場合、PDFは無視しますが、画像の場合はエラーになりますので注意して下さい。

### ▼再OCRの実行

PDF ServerでOCRを実行したPDFについては、再度、入力ファイルにしてOCR設 定を有効にしてあれば一度テキストを削除してからもう一度OCRを実行します。 PDF Server以外のソフトウェア(PDF Driverも含みます)でOCRを実行した場合は 再OCRの対象にならないので注意して下さい。

### ▼すべてのPDFファイルでOCRテキスト付きPDFを作成する

「すべてのPDFファイルでOCRテキスト付きPDFを作成する」にチェックをいれ るとすべてのPDFファイルを対象にOCR処理を行うようになります。これはPDF ServerでOCR対象外も含めたPDFファイルに対して有効になります。この項目が チェックしてある場合、PDF Serverは入力ファイルがPDFだった場合、ページ単位 で一度ビットマップに変換してからOCRを実行してそれをPDFにし、結合します。 このオプションを有効にすることで、どんな PDFでも OCR処理することができ ますが、デメリットとして、一度ビットマップに変換するため、処理に時間がか かる事と、高圧縮 PDFの場合は、高圧縮ではなくなってしまいます。また、ファ イルサイズもかなり大きくなる事があります。

# 6.6. QRコード

QRコードとは、1994年に株式会社デンソーの開発部門が開発したマトリックス型二 次元コードです。QRとは Quick Responseに由来し、高速読み取りができるように開 発されたものです。元々は物流タグとしての利用が想定されていましたが、現在で は携帯電話での読取など広く一般に普及しています。

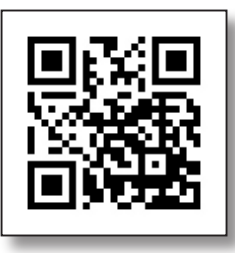

QRコードの例

PDF Serverでは QRコードを作成して PDFに貼り付ける事や、QRコードを利用して の自動振り分けが可能となっています。

### 6.6.1. QRコードの貼り付け

PDF Serverでは出力する PDFファイルに任意の QRコードを貼り付けて出力する事が 出来ます。設定は [変換設定] → [出力設定] → [PDF設定] → [QRコード貼付設定]で 行います。

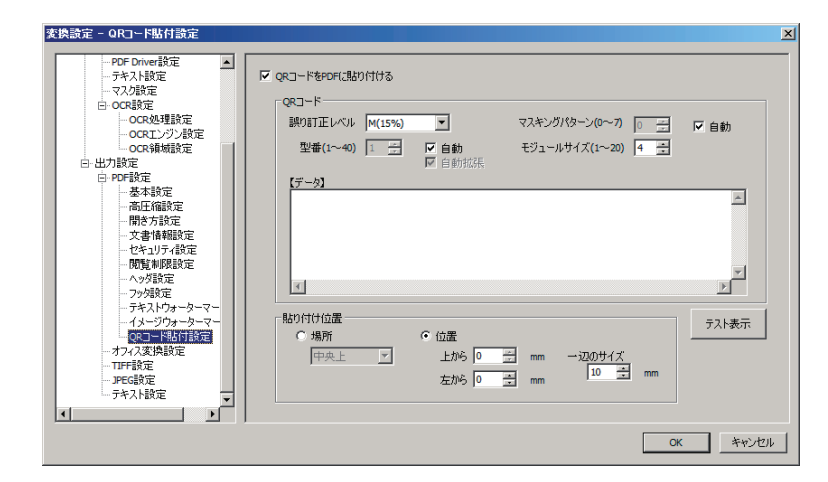

データに関してはフリーフォーマットになります。ただし、現状ではデータの差し 込みが出来ませんので変換設定で固定されたデータのみとなります。

## 6.6.2. QRコード読取

PDF Serverは画像や PDFファイルをスキャンしたときに QRコードが確認できて、且 つその内容が PDF Serverフォーマットだった場合は、その内容にしたがって処理を 行います。PDF Serverフォーマットでない場合や、PDF Serverフォーマットであっ た場合でも内容に誤りがあった場合などは、タスク /変換設定が使用されます。なお、 マルチ TIFFや PDFで複数ページを持つ場合には先頭ページのみをスキャンします。

## ▼QRコードの仕様

PDF Serverで読み取り、実行出来る項目は以下の通りです。

・出力先フォルダ

・出力ファイル名(拡張子は含まない)

・PDFの文書情報(タイトル/主題/作成者/キーワード/作成ソフトウェア)

QR コードの仕様は以下のようになっています。

#### ヘッダ;データ;データ;データ;

- ヘッダ: ヘッダ文字列「PSV」を記述します。(半角固定値)
   これがない場合、PDF Serve 用ではないものとみなし、タスク/変換
   設定を優先して処理します。
- セパレータ: セミコロン (;)をヘッダやデータの区切り文字とします。
- データ: 「識別子=値」の形式で記述します。内容については、下表を参照し て下さい。

| 識別子(半角)  | 設定内容                          |
|----------|-------------------------------|
| FNAME    | 出力ファイル名を設定します。拡張子は入れません。禁止文字  |
|          | が入った場合("/"など)はエラーとなり、タスク設定されて |
|          | いるものを利用します。                   |
| OUTDIR   | 出力(保存)フォルダを設定します。フォルダが存在しない場  |
|          | 合はエラーとなり、タスク設定されているフォルダに出力(保  |
|          | 存)します。                        |
| TITLE    | PDFの文書情報のタイトルをこの値で設定します。      |
| SUBTITLE | PDF の文書情報のサブタイトルをこの値で設定します。   |
| AUTHOR   | PDFの文書情報の作成者をこの値で設定します。       |
| KEYWORD  | PDFの文書情報のキーワードをこの値で設定します。     |
| PRODUCER | PDFの文書情報の作成をこの値で設定します。        |

### 【例】

PSV;OUTDIR=D:¥pdfserver¥out;FNAME=output\_pdf;TITLE=Title; SUBTITLE=SubTitle;AUTHOR=Creater Name;KEYWORD=keyword;PRO DUCER=Software

#### ※注意

- ・識別子に対応するデータすべてが必要なわけではありません。1つ以上のデー タがあれば構いません。
- IN/OUTモードでは運用出来ません。また、結合・分割もうまく動作しない可能性があります。

### ▼設定

設定は [変換設定] → [入力設定] → [OCR設定] → [OCR 処理設定]で行います。「イ メージや PDFから QRコードを読み取る」にチェックを入れれば設定完了です。

| OCR処理を行う広い。         全ページのスの理想を行う。         指定ページのみのCR処理を行う。         びのステキスト         ・ 途明 ・ 表示         ジ OCRブラ・が発生した場合も無限してPoFを作成する。         ジ OCRブラ・が発生した場合も無限してPoFを作成する。         ジ OCRブラ・が発生した場合も無限してからOCRラトスト付PoFを作成する。         ジ AノージやPoFからQRコードを読み取る |  |
|----------------------------------------------------------------------------------------------------|--|
| OK キャンセル                                                                                                    |  |

QRコードが確認できなかった場合は、通常通り、タスク /変換設定にしたがって 処理します。

### 6.7. 閲覧制限期限

PDF Serverでは出力 PDFファイルに有効期限、または閲覧可能なファイルの保存場所を設定する事が出来ます。これは JavaScriptを PDFファイルに埋め込む事で実現しています。設定は [変換設定]  $\rightarrow$  [出力設定]  $\rightarrow$  [PDF設定]  $\rightarrow$  [閲覧制限設定]で行います。

| 変換設定 - 閲覧制限設定                                                                                                    |                                                                                                    | x |
|----------------------------------------------------------------------------------------------------|----------------------------------------------------------------------------------------------------|---|
| <ul> <li>● 支付設定</li> <li>● 入力設定</li> <li>● 入力設定</li> <li>● 入力設定</li> <li>● ハイス設定</li> <li>● Word設定</li> <li>● NorePoin設定</li> <li>● PoinePoin設定</li> <li>● アウリッション支換設定</li> <li>● OCR設定</li> <li>● OCR設定</li> <li></li></ul> | <ul> <li>▼ 有効期限を設定する         <ul> <li>有効期限</li> <li>● 期間設定</li> <li>● 開始日 2010/08/01 ▼ 0:00:00 ・</li> <li>● 開始日 2010/08/01 ▼ 0:00:00 ・</li> <li>● 報行日 2012/08/31 ▼ 22:59:59 ・</li> <li>● 経過日設定</li> <li>● 経過日設定</li> <li>● 日谷に閉覧を 開始する ▼</li> </ul> </li> <li>■ 日谷に閉覧を 開始する ▼</li> <li>■ 日谷に閉覧を 開始する ▼</li> <li>■ 日谷に閉覧を 開始する ▼</li> <li>■ ● 日谷に閉覧を 開始する ▼</li> <li>■ ● 日谷に閉覧を 見かすの ●</li> </ul> <li>■ ● 日谷に閉覧を 見かすの ●</li> <li>● ●</li> <li>●</li> <li>● ●</li> <li>●</li> <li>●</li> |   |
|                                                                                                    | <u> の K _ キャンセル </u>                                                                                                    |   |

有効期限の場合、「期間設定」もしくは「経過日設定」のいずれかで設定します。「期間設定」では「開始日」または「終了日」、もしくはその両方を設定し、その該当する 期間だけ PDFの閲覧を許可します。「経過日設定」は PDFに変換した日を起点にして 設定した日数後に閲覧開始、または閲覧終了するかを設定します。閲覧開始は午前 0時、閲覧終了は午後 23時 59分がリミットです。

閲覧場所を制限する場合、閲覧を許可するファイルの保存場所(フォルダ、もしくは URL)を設定します。(フォルダを設定する場合には、フィールド右の「参照」ボタ ンをクリックして表示される「フォルダの参照」ダイアログを利用できます。)

有効期限切れや閲覧を許可された場所以外に保存されている PDFを表示すると以下 のように「警告メッセージ」フィールドに入力した文字列が表示されます。

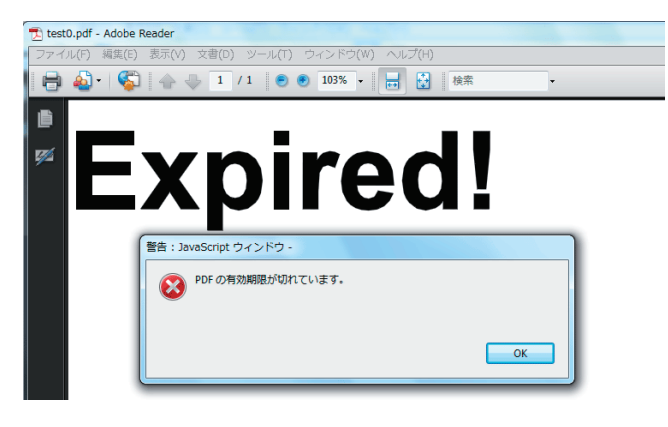

Adobe Reader など、ビューワー側で「JavaScript」が無効だった場合、以下のような メッセージが表示されます。

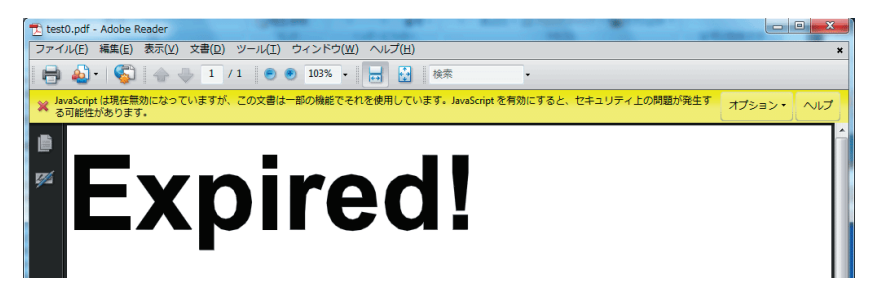

これは閲覧の有効期限がまだ切れていないが、有効期限が設定してある PDFファイルの場合も同様です(JavaScriptを有効にすると閲覧できます)

※ 環境によっては、閲覧条件を満足する状態で有効期限が設定されているPDFファ イルを開いた時に一瞬だけ警告メッセージ(上記の場合は「Expired!」)が見える場 合がありますが、これは仕様です。

# 6.8. 結合

- PDF Serverでは、入力ファイルに対して「結合」が出来ますが、この結合処理はPDF Serverの中では特殊な処理となっています。結合は対象となるファイルを全てPDF に変換したうえで結合し、変換設定の[PDF設定]に従いPDFの編集を行います。通 常の場合と変換フローが変わるため、状況によって出来ない場合と、思い通りにい かないケースもあります。結合処理を行う場合はなるべく「結合」のみに絞ってタ スクを設定する事をお勧めします。ファイル結合に関する主な制限は以下の通り です。
  - ▼ 分割設定と同時に実行することができません。
  - ▼ IN/OUTモードでは期待通り結合できません(※)
  - ▼ サブフォルダを検索している場合は期待通り結合できません(※)
  - ▼ QRコード読取設定が有効な場合は結合できません。
  - ▼ オフィス/アプリケーション変換で、PDF Driverに「セキュリティ」設定を行った場合は結合に失敗します。
  - ▼ 入力がPDFファイルの場合、セキュリティが設定されていると結合に失敗しま す。
- ※ 結合はファイル検索されたファイル(キューイングされたファイル)を対象に実行 します。結合後の設定はソートされた最初のファイルの設定が優先的に利用され ます(PDFの文書設定など)そのため、サブフォルダやIN/OUTモードの場合、出力 フォルダは最初のファイルの出力フォルダ設定が適用されてしまうため、仕様上、 期待通りにならない事があります。

### 6.9. トリガーファイル

トリガーファイルとは、変換終了後に出力される変換結果を格納したファイルで、 出力されるファイル単位で順次作成されます。他システムで出力ファイルを監視す る場合、出力ファイルは出力途中からフォルダ内に存在するため、出力ファイルの 有無だけを監視してもいつ処理が終了したのかを判断できません(途中だとサイズが ゼロだったり、ロックされていたりするため処理ができません)トリガーファイル はファイルの出力が完了した時点で出力され、内容は変換が完了した日時と結果(成 功/失敗)が記録されています。トリガーファイルを監視する事によって早い段階で 次の処理へ移行可能です。

▼ 出力について

トリガーファイルは以下のように出力されます。

・出力ファイル名と同じファイル名で作成されます(拡張子は任意で設定します)
・結合を行った場合は最終的に結合して出力されたファイル名で作成されます。
・分割を行った場合は、分割したファイル数だけ出力されます。

▼ ファイルの内容

トリガーファイルの中身はテキストファイルとなっており、以下のようなフォー マットになっています。

| [information]                |   |
|------------------------------|---|
| creation=YYYY/MM/DD hh:mm:ss | 1 |
| status=success(failure)      | 2 |

- ① 変換完了日時
- ② 完了ステータス(success:成功 / failure:失敗)
- ▼設定

設定はタスク設定の[トリガーファイル設定]タブ画面で行い、出力先フォルダと拡 張子を設定します。

| タスク設定                                                           | ×      |
|-----------------------------------------------------------------|--------|
| ■ 監視時間   入力ファイル設定   出力ファイル設定   無効/除外ファイル設定   ファイル結合/分割設定   りガー: | ファイル設定 |
| ■ Electrical ( ) ( ) ( ) ( ) ( ) ( ) ( ) ( ) ( ) (              | 参照     |
| OK                                                              | キャンセル  |

IN/OUTモードの時は入力フォルダや出力フォルダと同じようにサブフォルダに 格納するようになります。

### 6.10.タスクの連動

PDF Serverではタスク同士の設定は基本的に独立しています。ただし、標準モード において出力フォルダや失敗時移動先フォルダなどを別タスクの監視フォルダに設 定すると、擬似的に複数のタスクを連動させる事が出来ます。ただし、あくまでも タスク間の設定は連動しないので、動作させるタスク数に応じて、設定に工夫が必 要です。

#### ▼留意する事

「5.1. タスクについて」にあるように、複数タスクが動作している場合、変換動 作は基本的に"早い者勝ち"です。そのため、すべてのタスクで同じかもしくは ほとんど差が無い監視時間に設定すると、状況によっては後のタスクの変換処理 が始まりません。そのため、タスクの連動も考えた監視時間の設定が必要となり ます。例えば、タスクA、B、C があったとして、タスクAの出力フォルダが タスクCの入力フォルダだったとします。この場合、以下のような監視時間です と、図に示す通り、ほぼタスクAとタスクBで常に処理がおこなわれている状態 になります。PDF Server は早い者勝ち、なおかつタスク設定順に起動がかかるの で、状況によってはタスクCになかなか変換処理が回ってこない可能性がありま す。

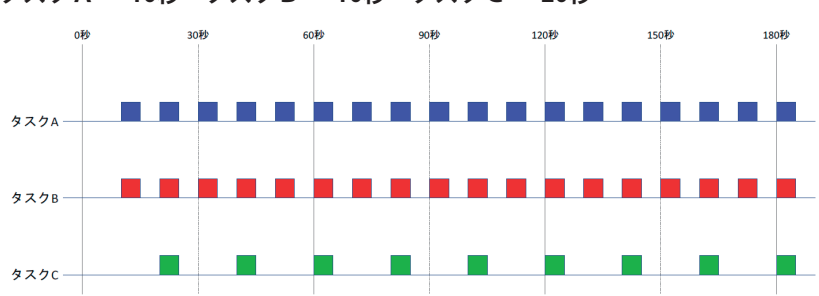

タスクA→10秒 タスクB→10秒 タスクC→20秒

考え方としてはそれぞれが同じタイミングで監視動作が始まらないようにする事 がベストです。また、監視時間の間隔もタスクが増えれば増えるほどあける必要 があり、タスク同士がなるべく同じタイミングで監視動作を行わないように以下 のように工夫します。これならタスクAが終わった頃にタスクCが起動される事 が多くなるため、タスクBも気にしつつ、連携しやすいと言えます。

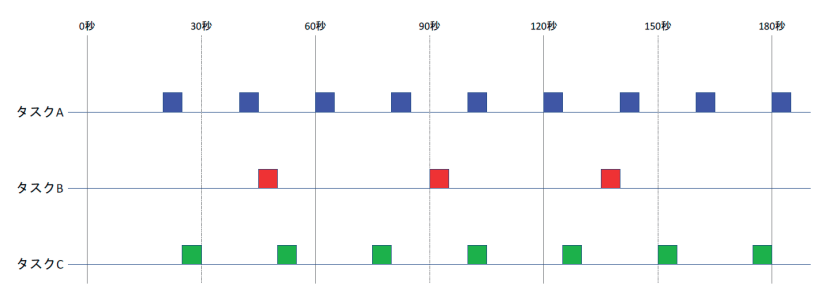

タスクA→20秒 タスクB→45秒 タスクC→25秒

監視時間については、運用後にも負荷によって変更する事が最終的に適切な動作 につながります。一番いいのは連動タスクのみ(上記例ではタスクAとタスクC) で設定を行う事です。多数設定したタスクで動作を均衡化するのは非常に難しい 事だけは常に留意する必要があります。

# 7. PDF Server の制限事項

PDF Server はいろいろなソフトウェアを組み合わせて利用しています。そのため、 いくつかの制限事項が存在します。ここではそれらについて説明します。なお、最 新の情報はアンテナハウスの Webサイト上に公開されます。何か疑問などありまし たら、まずはそちらの方も合わせて御確認をお願いいたします。

# 【一般的なお問い合わせ】

http://www.antenna.co.jp/psv/pdfserver\_qa.html

### 【技術的なお問合わせ】

http://www.antenna.co.jp/psv/pdfserver\_faq.html

## 7.1. PDF Server全般の制限事項

- ▼ 監視 / 出力フォルダとしてネットワークフォルダを利用することができますが、 アクセス権限の設定は正しく行って下さい。設定が正しくないとアクセスが拒否 され、ファイルの入出力が行えません (エラーが発生してしまいます)。また、ファ イアウォールの設定についても必要な場合は設定して下さい。なお、アクティブ ディレクトリには対応していません。
- ▼ 変換処理中にコントロールセンターの「停止」ボタンなどを使って PDF Server サー ビス(AH PDF Server V3)を停止しないで下さい(監視処理中であれば構いません)。PDF Server は変換処理に区切りがつくまで停止処理を行わずに変換処理の 終了まで待っていますが、タイミングによっては途中で強制終了する可能性があ ります。可能ならば動作中のタスクを全て終了してから停止させて下さい。
- ▼ コントロールセンターは常時表示しなくても PDF Server は変換処理を行います ので、必要のない時は閉じておいてください。
- ▼ タスク動作中に監視フォルダ内のファイルやサブフォルダの移動や削除など、監 視フォルダについて追加以外の操作を絶対に行わないで下さい。動作保障をしか ねます。
- ▼ TIFF や JPEG の PDF 変換を行う時にシステム稼働状態を監視する場合、停止判定時間はなるべく長めに設定して下さい。変換ファイルサイズとシステムのリソースの状態によっては、停止していない場合でも停止と判断されるケースがあります。特にファイルサイズが大きな場合は注意して下さい。長時間に渡る変換を行う場合には稼働監視設定をオフにすることをお勧めします。
- ▼他のサーバーソフトウェアやいろいろなアプリケーション、Webシステムなどとの併用は、異常動作の原因となりますので避けて下さい。
- ▼ 入力ファイルが PDF の場合、パスワードなどのセキュリティが設定されている ものは編集などを行う事が出来ないため、処理が失敗します(エラーとして処理 されます)。また、PDF Server ではセキュリティの解除や再設定は出来ません。

### 7.2. Microsoft Officeファイル変換時の制限事項

- ▼ パスワードが設定されているオフィス文書ファイルは、正しく処理できません。 トラブルを避けるためにもパスワードが設定された文書ファイルは投入しないで 下さい。
- ▼ 原則としてマクロが設定されている等の理由により、開いた時にダイアログが表示されるような文書ファイルは投入しないようにして下さい。PDF Server は、表示されるダイアログに応答があるまで待機するため、その間、処理が停滞します。もし、このような文書ファイルが投入された場合には、表示されるダイアログに『手動』で応答するか、あらかじめ PDF コンバーターの自動応答機能の設定が必要です。
  - ※表示されるダイアログによっては、PDF コンバーターのアプリケーション自動応答機能を用いて、処理の停滞を回避できる場合があります。アプリケーション自動応答機能の詳細については、ユーザーズマニュアルのPDF コンバーターの項を参照して下さい。
- ▼動作タスクが多いとリソースの関係でオフィス変換が失敗する事があります。 このような場合、メモリを増設するか、消費するメモリ量を減らすために同時に 稼働するタスク数を減らしてみて下さい。この障害を切り分けるには、一度全て のタスクを停止してひとつだけタスクを起動し、エラーになったファイルの変換 を実行してみます。変換できる場合には、リソース不足が原因となっている可能 性が高いです。
- ▼ Excel ファイル変換時にグラフオブジェクトがあるシートを「アクティブシート」 以外の設定で出力すると変換に失敗する事があります。
- ▼オフィスファイルを別々のタスクでオフィス変換機能とアプリケーション変換機能の両方で変換した場合、変換タイミングによってはどちらかの印刷設定の影響で、出力された PDF ファイルが意図しないものになる事があります。アプリケーション設定は、オフィス変換と併用するための機能ではないので、両方使用した事により出力された PDF ファイルに関しては保障できません。また、復旧されない場合は一度「PDF コンバーター」を終了して再起動させます。
- ▼ PowerPoint ファイルを変換した場合、変換途中で PDF ファイルが開き、変換エ ラーとなるケースがあります。この場合、PDF ドライバの印刷設定の「一般」タ ブ画面にある「作成後 PDF を表示」のチェックを外した設定を作成し、そのド ライバ設定をタスク設定で適用すると変換途中で PDF ファイルが開かなくなり ます。
- ▼ PowerPoint ファイルの変換において、かなりの確率で失敗する場合は、そのファ イルを PowerPoint を開き、「オプション」→「詳細設定」→「印刷」から「バッ クグラウンドで印刷する」のチェックを外して保存したものを変換します。

## 7.3. アプリケーション変換時の制限事項

- ▼ 変換したいドキュメントのアプリケーションの制限などは特にありませんが、 PDF Server と動作環境が同じとは限らないため使用には注意して下さい。特に サーバー OS に対応していないアプリケーションについては注意が必要です。
- ▼ アプリケーションによっては「シェル印刷機能」がないもの(エクスプローラ でドキュメントアイコンを右クリックして表示されるコンテキストメニューに 「印刷」の項目がないもの)は変換出来ません。代表的なソフトウェアとして、 DTP/CAD ソフトなどがあります。印刷機能がないソフトウェアは印刷実行時に 対話型処理(例えば印刷範囲指定など)が必要なものです。
- ▼ アプリケーション変換では Microsoft Office の文書ファイルの拡張子も登録できます。PDF Server ではオフィス変換よりも先にアプリケーション変換を行うため、登録した場合は、アプリケーション変換の方が優先されます。アプリケーション変換を使えば Office2003/2007/2010 以外の対応してないバージョンの Officeを使って変換出来ますが、印刷設定に関しては Office ソフトウェアのものが使用されますので Excel などは全シート印刷が出来ないなど、制限がありますので注意して下さい。
- ▼ アプリケーションの評価版でも印刷機能が使用できれば PDF Server で変換は可 能です。ただし、中には確認のためのダイアログを表示してユーザーの応答が必 要なソフトウェアもあります。その場合、そのダイアログに応答しないとタイム アウトでエラーになってしまうので注意して下さい。
- ▼ アプリケーション変換実行時は該当するアプリケーションが自動で起動して PDF に変換後、終了します。そのため、画面上にドキュメントが表示されるので 注意してください。
- ▼ 表計算ソフトなど、ドキュメントに複数シートが含まれる場合、通常はアクティ ブ(一番手前に選択されているシート)なシートを対象に変換を行います。また、 ページ範囲指定など変換に関する情報はアプリケーションやドキュメントに保存 されている設定で行いますので、必要に応じてアプリケーション側で設定を行っ て下さい。
- ▼ アプリケーション変換を行う場合、必ず PDF 変換が行えることを保障していませんので注意して下さい。変換については、設定を含めて文書ファイルに関連付けられているアプリケーションに依存しています。

# 7.4. PDF Driver 設定の制限事項

- ▼ プリンタドライバ設定の「出力 PDF ファイルの設定を PDF Driver のみで行う」 にチェックを入れていない場合(通常の場合)、PDF Driver の設定でセキュリティ 設定を行わないで下さい。その後の PDF 編集が出来なくなって変換処理が失敗 します。
- ▼ PDF Driver 設定のオプション「出力 PDF ファイルに出力設定の PDF 設定を適用 しない。」にチェックマークを付けていない場合(通常の場合)、PDF Driver の印 刷設定と変換設定の PDF 設定で同じ項目の設定を行った場合、バージョンなど は PDF Server の設定が優先されます。また、一部の設定(ウォーターマークなど) は、双方の設定が有効となりますので、このオプションを有効にする場合には注 意が必要です。特にフォントの埋め込み等の設定を行わない場合、使用する印刷 設定は「Default」が良いと思われます。

# 7.5. OCR の制限事項

- ▼ OCR 処理を行ったファイルで、PDF 設定の「高圧縮設定」を行うと失敗する事 があります。
- ▼ マルチ TIFF ファイルで分割を行ったとき、OCR 処理の設定でページ数指定をし ていた場合は、分割後のファイルが対象になるために1ページ目の指定がないと OCR 処理が行われません。

7.6. TIFFの制限事項

- ▼「LZW(ZLIB)圧縮」など、圧縮設定を無効にすると入力ファイルによっては、 サイズの大きい TIFF ファイルが出力されます。
- ▼ 入力画像の圧縮方式や色深度・解像度によっては変換に失敗する事があります。 ユーザーズマニュアルの巻末に対応画像フォーマットについての一覧表があるの で参考の上、確認して下さい。

## 7.7. ログの制限事項

- ▼処理のタイミングによってログの表示が前後する事があります。これは、製品の 仕様です。変換処理を優先するため、ログ出力処理の優先順位は、他の処理より 低くなっています。
- ▼ 初期状態では、ログファイルは、自動的に削除されません。そのまま利用すると 出力するログファイルによってディスク容量が無駄に消費されることになります ので、PDF Server 設定を用いて定期的に削除するように設定して下さい。(ログ ファイルは、インストールフォルダの「log」フォルダ内に保存されます。)

7.8. PDF Serverコマンドの制限事項

- ▼ 画像ファイルを変換した場合、エラーメッセージらしきものが出力される事があ ります。これは画像ライブラリが出力するもので、特に PDF Server が出力する ものではありません。その場合でもステータスコードが「0」でファイルが出力 されていれば問題はありません。
- ▼ 出力するフォルダに有効なアクセス権限がないと変換ファイルが出力されません (特に Web アプリケーション)。また、場合によっては実行時に権限が必要にな る場合がありますので、権限偽装などの実装が必要になる場合もあります。
### 7.9. その他の制限事項

- ▼ PDF Server は VMWare などの仮想マシン上でも動作します。しかし、その場合、 実機で動作させるよりも動作速度が遅いため、設定するスペックなどには、十分 に気をつけて下さい。
- ▼ PDF Server の変換処理中に Excel/Word/PowerPoint/Visio やアプリケーション 変換に登録している拡張子に関連付けられているアプリケーションを起動して作 業いないで下さい。これらのアプリケーションを使った変換が行われる場合、変 換終了時に対象となるアプリケーションを終了させます。また、変換動作に影響 を及ぼす可能性もありますので注意して下さい。
- ▼ リモートデスクトップを利用する場合は注意が必要です。特にオフィス/アプリケーション変換を利用する場合には、必ず「2.2.4. PDF コンバーターについて」を参照して必要な設定を行って下さい。また、複数の端末からリモートデスクトップを使ってログオンし、コントロールセンターをそれぞれの端末で実行した場合、最初に起動したもの以外は、強制的に終了させられます。リモートデスクトップを使って PDF Server の遠隔操作を行う場合は、必ず1台の端末のみで操作してください。

# 9. PDF Serverコマンド[プロフェッショナル版のみ]

ここでは、PDF Server コマンドの概要とその活用方法を説明します。

## 9.1 PDF Serverコマンドの注意事項

PDF Serverコマンドは、評価版・正規版を問わず、PDF Serverのプロフェッショナル 版がインストールされている環境で使用できます。

※ インストール時にパス情報が、環境変数「Path」の末尾に自動的に追加されるため、 どこのフォルダがカレントフォルダであっても動作します。「コマンド プロンプ ト」を起動して「pdfsvcmd300」と入力して実行(Enter キーを押下する)とコ マンドヘルプ(下図)が表示されます。

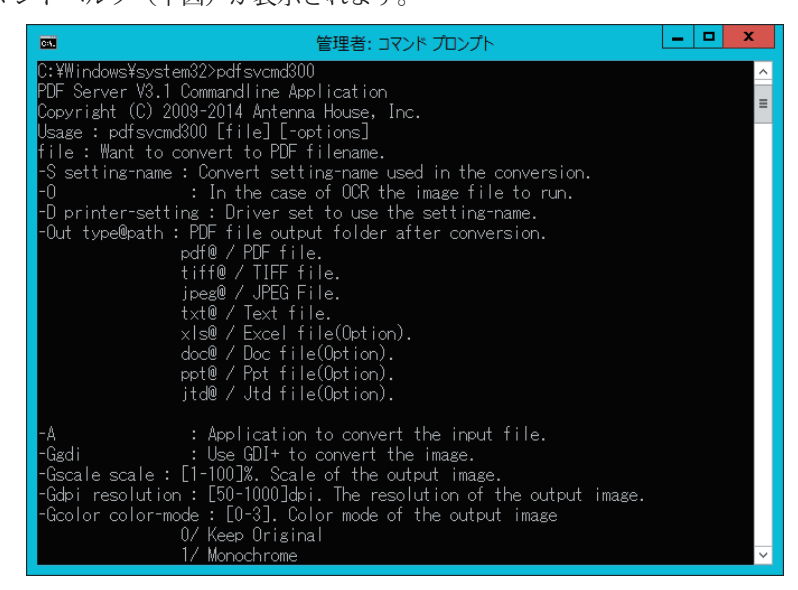

## 9.2. PDF Serverコマンドで行うことが出来る事

PDF Serverコマンドはユーザーインタフェイスを持たないアプリケーション型の PDF Serverです。通常の PDF Serverと大きく異なるのは「常時監視型」ではなく、任 意に変換を実行出来る事です。そのため、他ソフトウェアから PDF Serverを呼び出 して変換を実行出来る事が一番の特長となっています。ただし、PDF Serverコマン ドを実行するには「PDF Server サービス(AH PDF Server V3)」が「停止」していない と実行できませんので注意が必要です(同時実行は出来ません)。

PDF Serverコマンドは引数(パラメータ)で動作を制御します。また、その処理内 容によっては複数の PDFServerコマンドを同時に実行(マルチプロセス)できます。 そのため、PDF Serverコマンドを利用するにはある程度、引数の組み合わせでどの ように動作するか、マルチプロセスに対応しているのかを知る必要があります。 マルチプロセスに対応していない処理は以下の通りです:

処理の内容 オプション 変換設定を指定した変換処理 -S 変換設定ファイル名 OCRを実行してから PDFに変換する -0 PDFファイルをページ単位に独立した -Dv ファイルに分割する アプリケーション変換を使って PDFに変 - A 換する 出力ファイル形式がテキスト/ -Out TXT@C:¥TMP -Out DOC@C:¥TMP Microsoft Office文書(DOC/XLS/PPT) / -Out PPT@C:¥TMP -Out XLS@C:¥TMP ー太郎文書(JTD)の場合 -Out JTD@C:¥TMP

### 9.2.1. 入力ファイルのみを指定する

### > Pdfsvcmd300 test.xls

引数に入力ファイルのみを指定すると、PDF Server のデフォルト状態(単純に PDFに 変換するだけ)で入力ファイルを PDFへ変換します。入力ファイルはイメージ、テ キスト、Microsoft Officeファイルなどです。変換された PDFファイルは入力ファイ ルと同じフォルダに出力されます。

### 9.2.2. OCRを実行してからPDFに変換する(マルチプロセス非対応)

#### > Pdfsvcmd test.bmp -0

引数の入力ファイルの後に[-O] オプションを付加すると、OCRを実行して PDFに変換します。ただし、イメージ(画像) ファイルのみで、それ以外のファイル(例えば テキストファイルなど)を指定した場合にはオプションは無視(OCRを実行できない ため)されます。変換された PDFファイルは入力ファイルと同じフォルダに出力さ れます。

### 9.2.3. PDFドライバの設定を指定してPDFに変換する

#### > Pdfsvcmd300 test.doc -D 透かし付き(社外秘)

引数の入力ファイルの後に [-D] オプションを付加してその後にドライバの印刷設 定名(上の例では「透かし付き(社外秘)」)を入力すると、PDF 変換時にその設定 を利用します。この場合、有効になるのは Microsoft Office ファイルのみです(PDF ドライバを利用して変換するもののみ)。ドライバの印刷設定名が誤っている場合、 「Default」設定を用いて変換します。変換された PDF ファイルは入力ファイルと同 じフォルダに出力されます。

### 9.2.4. アプリケーション変換を行って PDF に変換する(マルチプロセス非対応)

| > | Pdfsvcmd300  | test.jtd | - A            | (1)        |
|---|--------------|----------|----------------|------------|
|   | Ddfarrand200 | +        | 2 5 添かし付き(対外が) | $\bigcirc$ |

> Pdfsvcmd300 test.jtd -A D 透かし付き(社外秘) (

引数の入力ファイルの後に[-A] オプションを付加するとアプリケーション変換を行 います(上記例は一太郎ファイルです)。

アプリケーション変換を行う時には、変換対象となる文書ファイルの拡張子に関連 付けたアプリケーションがインストールされている必要があります(インストールさ れていない場合の動作保証されていません)。また、変換時に PDFドライバの設定を 利用したい場合は上記例の②のように[-D] オプションを併用することができます。 [-D]オプションが設定されていない場合には「Default」設定で変換を行います。ア プリケーション変換を用いて「Microsoft Office ファイル」を変換することもできま すが、通常の変換と異なる結果になる場合もあるので注意して下さい。変換された PDFファイルは入力ファイルと同じフォルダに出力されます。

なお、アプリケーション変換はマルチプロセスに対応しておりません。アプリケー ション変換が実行されている最中に他の PDFServerコマンドを実行することが出来 ません(エラーになります)。

#### 9.2.5. 変換設定を利用して変換を行う(マルチプロセス非対応)

### > Pdfsvcmd300 test.doc -S 変換設定1

引数の入力ファイルの後に[-S] オプションを付加してその後に変換設定名を入力す ると、変換時にそのタスク設定を利用します。タスク設定は別途「設定編集ツール」 を用いて作成します。この場合は PDFだけではなく、TIFFや JPEG、OCRテキスト ファイルの出力も行う事が出来ます。タスク設定の全てが有効になる訳ではありま せんが(詳細についてはユーザーズマニュアルを参照して下さい)、ほとんどの PDF Serverの機能が利用できます。変換された PDFファイルは入力ファイルと同じフォ ルダに出力されます。なお、変換設定を利用した変換はマルチプロセスに対応して おりません。変換設定を利用した変換処理が実行されている最中に他の PDFServer コマンドを実行することが出来ません(エラーになります)。

## 9.2.6. 出力ファイルを任意のフォルダに出力する

#### > Pdfsvcmd300 test.ppt -Out c:¥pdfserver¥out

引数の入力ファイルの後に [-Out]オプションを付加してその後に出力したいフォルダ パスを指定します。これは他の [-O] [-D] [-A] [-T]各オプションとも併用出来ます(オ プションの指定順序は問いません)。変換後の出力ファイルは [-Out]オプションの後 に指定したフォルダパスに出力されます。[-T]オプションの場合、タスク設定より も [-Out]オプションの方が優先となりますので注意して下さい。PDF 以外の TIFF や JPEG,テキストファイルもすべて [-Out]オプションで指定したフォルダパスに出力さ れます。なお、出力ファイル形式がテキスト/ Microsoft Office文書(DOC/PPT/XLS) /一太郎文書(JTD) の場合には、マルチプロセスに対応しておりません。これらの 形式のファイルが出力される処理が実行されている最中に他の PDFServerコマンド を実行することが出来ません(エラーになります)。

### 9.2.7. PDF ファイルを結合する

#### > Pdfsvcmd300 -J test1.pdf test2.pdf test3.pdf test4.pdf

PDF Serverコマンドでは「結合」だけが変換と同時に行う事が出来ません。結合を行うにはコマンドの後に [-J]オプションを入力し、その後に結合したい PDFファイル(結合が行えるのは PDFファイルのみです)を列挙して入力します。結合された PDFファ イルは最初に指定された PDFファイルと同じフォルダに出力されます。また [-Out] オプションを指定した場合は入力された任意のフォルダパスに出力されます。出力 ファイル名は最初に指定したファイル名の頭に「cmb\_」を付加したもの(上記例の場合は「cmb test1.pdf」です)となります。

#### 9.2.8. その他のオプションや注意事項

PDF Serverコマンドには [-N]オプションという特殊なオプションがあります。この オプションは標準出力へのコマンド実行状態を抑制します(つまり、変換過程の情報 を一切表示しません)。どのオプションと組み合わせても利用可能ですが、表示され ないだけで変換動作には何も関係がありません。動作ログに関しては [-N]オプショ ンの有無に関わらず、通常の「log」フォルダに出力されます。あと、コマンドライ ンの引数は半角スペースで区切りますが、ファイルパスなどに半角スペースが含ま れる場合にはパスなどをダブルクォーテーション(")で囲む必要がありますので注 意して下さい。[-T]オプションと [-O][-A][-D]各オプションを同時に指定した場合、[-T] オプションが優先され、他のオプションはすべて無視されます。これらのオプショ ンを同時に使用する事は避けて下さい。また、オフィス /アプリケーション変換時の タイムアウト時間設定については PDF Server設定(PDFServer\_v3.ini)の値を 使用します。

#### 9.2.9. 他のアプリケーションから呼び出して利用する場合の注意事項

Web アプリケーションなど、他のアプリケーションから PDF Serverコマンドを使用 する場合、以下の事に注意して下さい。

- ▼ MS-OfficeファイルのPDFファイルへの変換を同時に複数実行する場合、実行する 数に応じた仮想プリンタが設定されている必要があります。製品に付属のツール を用いて設定して下さい。
- ▼ PDF Serverコマンドやフォルダなどに適切なアクセス権限を与えて下さい。 アクセス権限がないとPDF Serverコマンドを実行出来なかったり、変換したファ イルが出力されなかったりする恐れがあります。

## 9.2.10. マルチプロセスで利用する場合の注意事項

複数の PDFServerコマンドを同時に実行すると実行する場合、並行して実行される プロセス数に応じたシステムリソースが必要になります。特に PDFドライバを用い た Microsoft Office文書の PDF変換やサイズの大きな画像の PDF変換を行う場合には 大量のリソースを必要とします。メモリ不足によるエラーや CPU負荷の増大による レスポンスの悪化といった無用のトラブルを避けるためにも、以下の条件を考慮し て運用することをお薦めします。

- ・同時に稼働させるプロセス数を実行するコンピュータに搭載されているCPUの コア数より少なくする。
- ・稼働させる1プロセスあたり2GB以上の空きメモリ量を確保する。

# 10. QR コード作成ツール

「QRコード作成ツール」とは PDF Serverで読み取る事が出来る QRコードを作成す るためのソフトウェアです。PDF Server用の QRコードを作成ツールですが、デー タを手入力することで PDF Server用ではない QRコードを作成することも可能です。 「QR コード作成ツール」では以下の方法で QR コードを作成出来ます。

### 【手動処理】

QR コードにしたい情報を入力し、それを1つずつ QR コードにします。QR コードは QR コードのみをビットマップとしてファイルに出力するか、PDF ファイル を指定し (入力ファイル)、その先頭ページの任意の場所に貼り付けるかのいず れかです。

## 【バッチ処理】

あらかじめ、PDF Server 用の QR コード用のデータファイル (CSV ファイル) 作 成しておくことで、一度に大量の QR コードを作成する事が出来ます。QR コー ドは手動処理と同様に QR コードのみをビットマップとしてファイルに出力する か、PDF ファイルを指定し (入力ファイル)、その先頭ページの任意の場所に貼 り付ける事が出来ます。さらに、バッチ処理ではラベル印刷ソフトウェア用デー タを作成することができます。これにより、シール台紙などに QR コードを印刷 して書類に貼り付け、PDF にスキャンする事により、PDF Server で処理が可能 となります。

## 10.1. ラベル印刷用データについて

QRコード作成ツールでは、ラベル印刷用データを作成する事が出来るようになりま した。対応しているラベル印刷ソフトウェアは「株式会社ジャストシステム」から発 売されている「ラベルマイティ 11 プレミアム」です。以下にその一例を説明します。 なお、ここで使用したサンプルデータの「Sample.csv」と「LabelPrintData.csv」はイ ンストール CD-ROM 内の「Sample」→「QrTool」に収録してあります(プロフェッショ ナルエディションのみ)ので、参考にして下さい。

## 注意: 実際の「ラベルマイティ 11 プレミアム」の操作方法については、ソフトウェア に付属しているマニュアルなど参照して下さい。

1. データ作成

「QR コード作成ツール」起動し、「バッチ処理」タブをクリックします。

2. バッチ処理を利用してラベル印刷ソフト用データを作成します。

| 参照) |
|-----|
|     |
|     |
|     |
|     |

ここでは、サンプルファイル「sample.csv」をデータ記述 CSV ファイルに指定 した後、出力ファイル種別として「ラベル印刷ソフト用データを出力する」を 選択した後、「処理実行」ボタンをクリックして、ラベル用データファイル 「LabelPrintData.csv」を出力します。

 ラベルマイティ 11 プレミアムを起動します。今回、ラベル出力に「エーワン・ PPC(コピー)ラベル(品番:28197)」を利用するものして作業を進めます。 起動時に以下のようなダイアログが出力されたら「用紙から選ぶ」をクリックします。

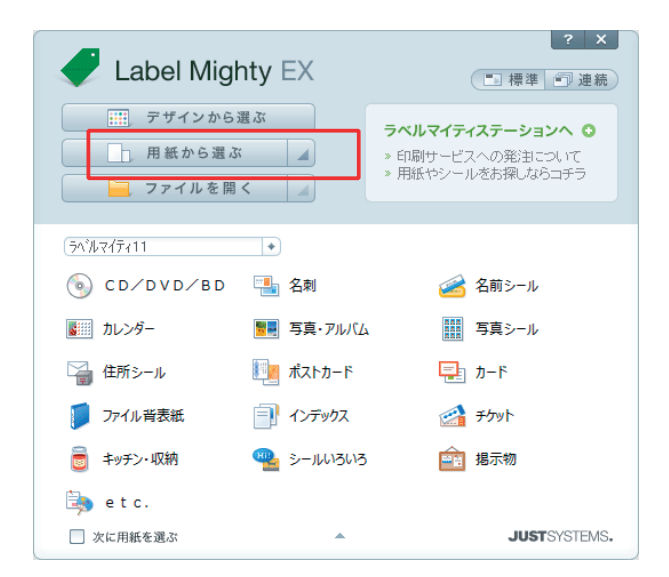

3. 「用紙の選択」ダイアログが開きます。

「会社名の選択」リストから「エーワン」、「用紙の選択」リストから「28197」 で選択して「OK」ボタンをクリックします。

| 用紙の選択                 |         |                     |              |        | ×                                        |
|-----------------------|---------|---------------------|--------------|--------|------------------------------------------|
| ▲ 使用する用紙を選択 ます。 5     | 男き方や編集す | トム位置を確認して           |              | マイださい。 |                                          |
|                       |         | o biline comado e e | .014 279 771 | 000000 |                                          |
| 🗍 一覧                  | 0 \$1L  | クトCD/DVD/BD         | 😜 最          | 近使った用紙 | ③用紙の置き方の選択                               |
| ①会社名の選択               | ②用紙の    | 選択                  |              |        |                                          |
| ₽検索 ▲▼                | すべて     | •                   |              | ▶ 検索   | 通常 90° 90° 180°                          |
| (定型)                  | 用紙品番    | 用紙サイズ、面数            | 用途           | *      |                                          |
| (定型サイズの活用)            | 28182   | A4 14               | DMあて名        |        |                                          |
| (印刷発)主用紙)             | 28183   | A4 12               | DMあて名        |        |                                          |
|                       | 28184   | A4 12               | DMあて名        |        |                                          |
|                       | 28185   | A4 18               | DMあて名        |        |                                          |
|                       | 28186   | A4 18               | DMあて名        |        |                                          |
| C / 1<br>コ/23         | 28187   | A4 12               | DMあて名        |        |                                          |
| ライオン事務器               | 28188   | A4 12               | DMあて名…       |        |                                          |
| 中川製作所                 | 28189   | A4 14               | DMあて名…       |        |                                          |
| ナナクリエイト               | 28190   | A4 14               | DMので名        |        |                                          |
| ニチバン                  | 28191   | H4 20               | DIMの(治       |        | 【田紙サイズ】A4(210.0×297.0mm) 。               |
| プラス                   | 28192   | H4 20               | し1110の(2台    |        | (ラベルサイズ)95.0×49.5mm                      |
| サンワサプライ               | 20190   | Δ4 I                | その他          |        | 【用途詳細】A4判 12面                            |
| Too                   | 20130   | A4 12               | DMAT 72      |        | · 左/C和1款12                               |
| エプソン                  | 28198   | A4 12               | DMATS        |        | 【インフォメーション】                              |
| キヤノン                  | 28201   | B4 24               | DMあて名        |        | L M4+1 12003                             |
| HP<br>modeling to the | 28202   | B4 24               | DMあて名        |        | シートサイズ: 210mm × 297mm(A4)                |
| エノセルヒック               | 28204   | A4 20               | DMあて名        |        |                                          |
| / E/J<br>エニアニルコニ(デザイ  | 28205   | A4 20               | DMあて名        |        | 左/上余白: 20mm / 0mm                        |
| エーアールユー(ナリイ           | 28207   | B4 1                | その他          |        |                                          |
| 7人) 51 /              | 28208   | B4 1                | その他          |        | ▼ラベル用紙                                   |
| < >                   | 28261   | A4 20               | DMあて名        | *      | 28197(205/                               |
|                       |         |                     |              |        | 20130(100)                               |
| 🔰 用紙作成 🕹 用紙 情報        | 観ダウンロード |                     |              |        | OK ーー・・・・・・・・・・・・・・・・・・・・・・・・・・・・・・・・・・・ |

4. 以下のウィンドウが表示されます。

| ラベルマイティEX - [原題]     |                                                                                                    |                                |
|----------------------|----------------------------------------------------------------------------------------------------|--------------------------------|
|                      | M2HD<br>▲★# 11 #9955 10 HI 1 & 11 M 10 HI 10 HI 10 HI 10 HI 10 HI 10 HI 10 HI 10 HI 10 HI 10 HI 10 HI 10 HI 10 HI 10 HI | an 🐿 మ                         |
| ANSMULT. 9           |                                                                                                    | 🗇 🔮 デザインを選択します。                |
|                      |                                                                                                    | 経部 CG/DVD/BD • 見聞きケース55% • [3] |
|                      |                                                                                                    | 100/700/80                     |
| ここに 画 像 を<br>ドラッグします |                                                                                                    | 200/04/060 300/04/06           |
| BRCLCNBC625          |                                                                                                    |                                |
|                      |                                                                                                    |                                |
|                      | 3AB Pacel + 2 + 0 - 1 - 1 0 0 8 + 8 +                                                                                   | 21274248 21 2137470            |

ツールバー左端の「連続編集」ボタンをクリックします。

5. 「編集方法の切り替え」ダイアログが表示されます。

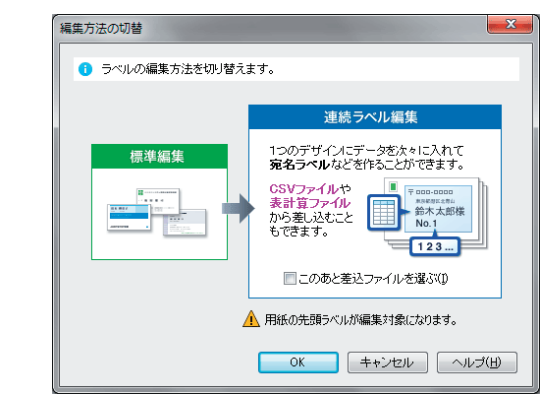

「OK」ボタンをクリックします。

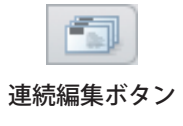

### 「Antenna House PDF Server V3.1」 スタートアップガイド

6. ウィンドウが連続ラベル編集表示に変わります。

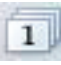

- 「データ差込・連番の設定」ボタン
- ラヘルマイティEX(運統) [菜類] ファイル(E) 構築(E) 表示(Y) ツール(E) ヘルプ(H) 化陷止度 ]] 🧵 🤨 用紙の変更や、デザインのコピーを行います。 用紙の変更 日本 用紙の変更。 日本語サイズ用紙 まとのてつビー ・ 選択中のラベルをまとめて話り付けます。 ■目前 用任全位 (目前) 経170 ポー ・ ポールたうべルが持な位置に取り付けます。 - 10- -デザイン採用 ● 作成したラベルデザインを採用します。 デザイン(非祥.) (金) デザイン(特出...) AIG8 ● ラベルの編集内容を有切れます。 ● 10 有切8 日か すべて有切8 ● 引き続きつべルを編集する場合は、 編集したいラベルをダブルクリックしてくだみ、 ヘルジを表示するには目りを押してください 13 210.0 × 297.0 0 エーワン 28197

「データ差込・連番の設定」ボタンをクリックします。

7. ウィンドウの表示が以下のようになります。

| RHENDER, Y. K.                      | 告///学校//学校//2///2/////////////////////// | 日本         日本          14         14 <th< th=""></th<> |
|-------------------------------------|------------------------------------------|----------------------------------------------------------------------------------------------------|
| ここに 高 保 を<br>ドラッグします<br>SH4とCHRで855 |                                          |                                                                                                    |
|                                     | (346 Peet ● 12 + + (3 =                  | 56 [] costell. (0 0)                                                                                                    |

画面右の「差込」メニューの「データ読込…」ボタンをクリックします。

8.「差込ファイルの選択」ダイアログが表示されます。

QRコード作成ツールで作成した「LabelPrintData.csv」を選択して、これを開きます。

9. データ読み込み方法を指定するダイアログが表示されます。

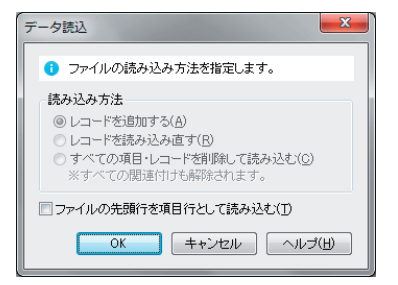

ここでは、そのまま「OK」ボタンをクリックし、作業を進めます。

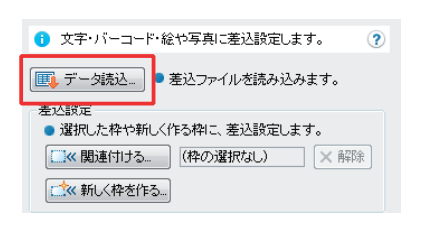

## 「Antenna House PDF Server V3.1」 スタートアップガイド

🔉 📑 項目追加... 🏪 🎞 🏭 🖽 📆 🌉 🗐 🗸 印刷 データ1 ₹°-\$2 0 ラベル1 PSV;OUTDIR=C:¥pdf¥out... 2 0 ラベル2 PSV;OUTDIR=C:¥pdf¥out... 0 ラベル3 PSV;OUTDIR=C:¥pdf¥out... 3 ラベル4 PSV;OUTDIR=C:¥pdf¥out... 4 0 5 0 ラベル5 PSV;OUTDIR=C:¥pdf¥out... 0 ラベル6 PSV;OUTDIR=C:¥pdf¥out... 6 PSV;OUTDIR=C:¥pdf¥out... 0 ラベル7 7 ラベル8 PSV;OUTDIR=C:¥pdf¥out... 8 0 ラベル9 PSV:OUTDIR=C:¥pdf¥out... 9 0 10 O ラベル10 PSV;OUTDIR=C:¥pdf¥out...

10. 画面右の「差込」タブ内にデータが読み込まれます。

| ラヘルマイティEX(遠映) - [年間]                                            |                                                            |
|-----------------------------------------------------------------|------------------------------------------------------------|
| 7ァイル(E) 編集(E) 表示(Y) ツール(I) ヘルプ(H)                               |                                                            |
| ■ 🔄 🕑 🥵デザイン A/ 🗃 🗛 X # 副 MPSA 🔮 🖽 🖬 🔹 & 冨 副 MPSA 🚞 MA 🧫 A # 😩 🎃 |                                                            |
| 0 朱林结贴jgf。 🕐 🎫 🗠 서 이 영 영 🥂 會 🖉 🖉 🖉 🖉 🖉 🖉 🖉                      | □ 🔐 差込 🗊 注意                                                |
|                                                                 | 文字・バーコード・総や写真に基込録定します。                                     |
|                                                                 | ■ データ読込_ ● 薹込ファイルを読み込みます。                                  |
|                                                                 | 差込設定                                                       |
|                                                                 | <ul> <li>         ・ 選択した枠や新しく作る枠に、差込設定します。     </li> </ul> |
|                                                                 | 【※ 関連付ける (枠の違訳なし) × 料除                                     |
|                                                                 | 二、 新しく枠を作る。                                                |
|                                                                 |                                                            |
|                                                                 |                                                            |
|                                                                 | 印刷 データ1 データ2                                               |
|                                                                 | 2 O 5x0/2 PSV/00100R=0.wp8/word                            |
|                                                                 | 3 O 5-KIL3 PSV:OUTDIR=C#pdf#out                            |
|                                                                 | 4 O ラベル4 PSV/OUTDIR=C#pdWout                               |
| トフックします                                                         | 5 O 5<1/5 PSV/0UTDIR=C#pdfWout                             |
| 素材として利用できます。                                                    | 8 O 7<1/6 PSV0UTDIR=CWpdWout.                              |
|                                                                 | 8 Q SKUR PSV0UTDIR/CMdffout                                |
|                                                                 | 9 O 5                                                      |
|                                                                 | 10 O 5                                                     |
|                                                                 |                                                            |
|                                                                 |                                                            |
|                                                                 |                                                            |
|                                                                 |                                                            |
|                                                                 |                                                            |
|                                                                 |                                                            |
|                                                                 | 10/10 🖺 EDQIWEIII. 🔿 💌 🔍 🗷                                 |
|                                                                 | N 524 - 20 CT 550 - 405 CT                                 |

データ1がラベル情報、データ2がQRコード用のデータです。

- 文字・パーコード・絵や写真に差込設定します。
   ?
   (アータ読込...)
   差込ファイルを読み込みます。
   差込設定
   > 選択した枠や新しく作る枠に、差込設定します。
   (株の選択なし)
   (本 関連付ける...
   (体の選択なし)
- 11.ラベル用の枠を設定します。

画面右の「差込」タブの「新しく枠を作る…」ボタンをクリックします。

12.「新しく枠を作る」ダイアログが表示されます。

| 新しく枠を作る                                                                                                    |
|----------------------------------------------------------------------------------------------------|
| 1 枠の種類と項目を選んでください。                                                                                                    |
| 枠の種類                                                                                                    |
| ABC         1         2           文字(T)         バーコード(B)         絵や写真(P)                                                                                                    |
| 項目一覧(し)                                                                                                    |
| 7°-51<br>7°-52                                                                                                    |
|                                                                                                    |
|                                                                                                    |
| <ul> <li>作成した料は、それぞれの設定画面で、<br/>設定内容を変更できます。</li> </ul>                                                                                                    |
| (H) ○K (H) ○K (H) ○ |

「枠の種類」を「文字」、「項目一覧」を「データ1」で選択して「OK」ボタンをクリックします。

13.以下のように画面右の「差込」タブ内に読み込まれたデータで選択されているもの が表示された枠が表示されます。

| RHEBUIT. 🕐 🎫  | ********************** |                                                          |
|---------------|------------------------|----------------------------------------------------------|
|               |                        | 文字・バーコード・総や写典に差込設定します。                                   |
|               |                        | ● 茶いファイルを使み込みます。                                         |
|               |                        | <ul> <li>())))))))))))))))))))))))))))))))))))</li></ul> |
|               |                        | ● 灌肥した枠や新しく作る枠に、差込設定します。                                 |
|               |                        |                                                          |
|               |                        | 1 MIL(#2015.                                             |
|               |                        |                                                          |
|               |                        | 0 👔 🖽 🔛 🚛 🖉 🖓                                            |
|               |                        | ETUGH - 7-9 1 - 7-9 2                                    |
|               |                        | I O 5x1/J1 PSV:OUTDIR=C#pdfWout                          |
|               | 42. 2010 101 21 22 23  | 2 O 5×3/2 PSV;OUTDIR=CMpdMout                            |
| - 1- 10 Ab d. | ラベル1                   | 3 O SKUJA PSVOUTDIR:CNpdWout                             |
| -1-10 16 20 1 | 17.4701                | 4 O 5-rsl-4 PSV.OUTDIR=CWpdWow                           |
| 97 L # T      |                        | 5 O 5~165 PSV:0UTDIR=CNpdNou                             |
| として利用できます     |                        | 6 O 5-4/L6 PSV/OUTDIR=C4pdfNov                           |
|               |                        | 7 O 5-436-7 PSV.OUTDIR=C.WpdfWow                         |
|               |                        | 8 O 5-culu8 PSV,OUTDIRsC.WpdfWoor                        |
|               |                        | 9 O 5 2</td                                              |
|               |                        | 18 O 5-01-10 PSV/OUTDIR=CWpdWout                         |
|               |                        |                                                          |
|               |                        |                                                          |
|               |                        |                                                          |
|               |                        |                                                          |
|               |                        |                                                          |
|               |                        |                                                          |
|               |                        | 10/10 Escalate                                           |

この枠をレイアウト内でドラッグして任意の位置と大きさにセットします。

## 「Antenna House PDF Server V3.1」 スタートアップガイド

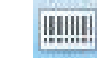

「バーコード作成」ボタン

| 🚯 ಸೆ-⊐ | ードを貼りま | す。    | ? |
|--------|--------|-------|---|
| 🔶 貼る   | 種類     | QR⊐−F | • |

14.ツールバーにある「バーコード作成」ボタンをクリックした後、画面右の設定で、 「種類」を「QRコード」に変更します。

| ラベルマイティEX(連続) - [無額]                 |                      |                            |                                         |
|--------------------------------------|----------------------|----------------------------|-----------------------------------------|
| ファイル(E) 編集(E) 表示(Y) ツール(             |                      |                            |                                         |
| 💷 🚮 🅑 🎼 FAAN AV                      | 🖌 👗 🖬 🔤 🖬 🖬 🗛 📓      | ■■ 用紙・<br>■● 印刷 ●● 保存 12 読 |                                         |
| 🔵 ###2BJjg/s. 🥑 🗉                    | SA REAL STOR         | 212 <b></b> 12 0           | 🕴 💽 バーコードを訪ります。 🍸                       |
|                                      |                      |                            | ♦ 865 1618 OP=-F                        |
|                                      |                      |                            | ● 文字 ○ 務事 (電話報意語 docomo -) /            |
|                                      |                      |                            | 9-3                                     |
|                                      |                      |                            |                                         |
|                                      |                      |                            | *                                       |
|                                      |                      |                            | BT .                                    |
|                                      |                      |                            | セルサイズ ●自動 ●指定 0.50 会 ~~                 |
|                                      |                      |                            | ハーション ● 日前 ○ 指定 1<br>時川TELベル M(199)     |
| ここに当像を                               |                      |                            | サイズの最適化                                 |
| ドラッグします                              |                      |                            | 「パーコード支持に 読 特別パーコードに                    |
| MHZLCHMC934                          |                      |                            |                                         |
|                                      |                      |                            |                                         |
| · · ·                                | · · · · ·            | ,                          |                                         |
| 12                                   | ~µ1                  | 1                          |                                         |
|                                      |                      |                            |                                         |
|                                      |                      |                            |                                         |
|                                      |                      |                            |                                         |
|                                      | (988 Pace1 + 1 + + □ |                            |                                         |
| Suprementary and an inclusion of the |                      | N 300,-33                  | 1 24, 426 4 300 X 28 C C C L - 77 28187 |

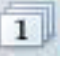

「データ差込・連番の設定」ボタン

| () 文字・バーコード・絵や写真に差込設定します。         | ? |
|-----------------------------------|---|
| ■ 差込ファイルを読み込みます。                  |   |
| ○差込設定<br>● 選択した枠や新しく作る枠に、差込設定します。 |   |
| □※関連付ける (枠の選択なし) × 解除             |   |
| ごべ 新しく枠を作る                        |   |

15.手順6の時と同様、「データ差込・連番の設定」ボタンをクリックします。

- 16.手順7の時と同様、画面右側の「差込」タブの「新しく枠を作る…」ボタンをクリックして、QRコード用の枠を設定します。
- 17.手順12と同様、「新しく枠を作る」ダイアログが表示されます。

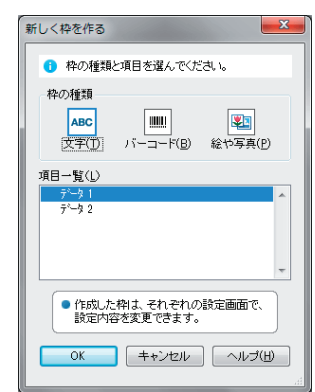

今度は「枠の種類」を「バーコード」、「項目一覧」を「データ2」で選択して「OK」ボタンをクリックします。

18.データ量が多い場合、以下のようなダイアログが表示されることがありますが、そのまま「OK」ボタンをクリックします。

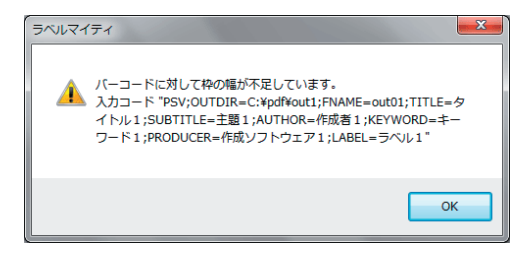

19.図のようにラベルレイアウト内にQRコードの枠ができます。

| 10C/07#7+ () | TO THE REPAIR AND AND AND A SECOND     |    | 董 差込       |           | 30                     |
|--------------|----------------------------------------|----|------------|-----------|------------------------|
|              |                                        | j. | · 文平·バ·    |           | 「舟に巻込設定します。            |
|              |                                        |    |            |           | 70-11-503-03-1-T.      |
|              |                                        |    |            |           | 27 110 200712970.76    |
|              |                                        | 1  | - 1010E    | AND COM   | bi- 00330500 stot.     |
|              |                                        |    | Con BURN   | 11+2. 18  | H & - 5'_h 4           |
|              |                                        |    | - MARCE    | 10.2      | 0-0-7-72               |
|              |                                        |    | Car Millia | 中在作る。     |                        |
|              |                                        | ſ  | 5 81       | elisto. 🗄 | 10 B 10 10 10          |
|              | * <del>********</del> **               |    | En         | 9-91      | 9-92                   |
|              |                                        |    | 1 0        | 3~1/1     | PSV;OUTDIR+O.VpdfWout  |
|              |                                        |    | 2 C        | 5-112     | PSV;OUTDIR:C.WpdfWout. |
| 1-11-01-0    | B ALLER BURGLER BURGLER BURGLER        |    | 3 C        | 5-51/3    | PSV/OUTDIR:O.WpdfWout  |
| AT the       |                                        |    | 4 C        | 5-064     | PSV/OUTDIR:CWpdfWout   |
| 22641        |                                        |    | 5 C        | 5-11/5    | PSV;0UTDIR:0.VpdfWout  |
| として利用できます    |                                        |    | 6 C        | 5-010     | PSV;OUTDIR:C.WpdfWout  |
|              | ······································ |    | 1 0        | 5-51/7    | PSV/OUTDIR:0.VpdfWout  |
|              |                                        |    | 8 C        | 3-01/8    | PSV/OUTDIR:C.WpdfWout  |
|              |                                        |    | 9 0        | 5-01/9    | PSV/OUTDIR:O.WpdfWout  |
|              |                                        |    | 10 0       | 3-01-10   | PSVJOUTDIRIC.#pdf#out  |
|              | ラベル1                                   |    |            |           |                        |
|              | 2 761                                  |    |            |           |                        |
|              |                                        |    |            |           |                        |
|              |                                        |    |            |           |                        |
|              |                                        |    |            |           |                        |

手順18のエラーが表示された場合には、この枠を広げてQRコードが表示されるように編集します。また、枠の位置も設定します。

20.枠を広げると、以下のようにQRコードが表示されます。

| ラベル 1 |  |
|-------|--|

21.ツールバー上の「印刷」ボタンをクリックしてラベル印刷画面にします。

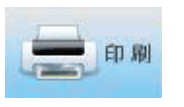

「印刷」ボタン

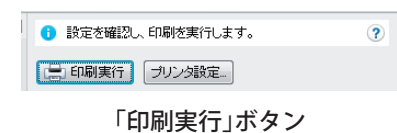

| レ                                |             |       | and a second second                                                                                             |   | -                               |                        |                 | - 0     |
|----------------------------------|-------------|-------|----------------------------------------------------------------------------------------------------|---|---------------------------------|------------------------|-----------------|---------|
| アイル(E) 編集(E) 表示(M) ツール(I) ヘルプ(H) |             |       |                                                                                                    |   |                                 |                        |                 |         |
| TTO P STATE AN - A               | 27 🗖 8778 🔂 |       | 2 1 1 1 1 1 1 1 1 1 1 1 1 1 1 1 1 1 1 1                                                                         | - |                                 |                        |                 |         |
|                                  |             |       |                                                                                                    |   |                                 |                        |                 |         |
|                                  |             |       |                                                                                                    |   | 🛛 😫 RECH                        | 四、印刷生用                 | らします。           |         |
|                                  |             |       |                                                                                                    |   |                                 | 7 2024                 | 18              |         |
|                                  |             |       |                                                                                                    |   | プリンタ名: Adube PDF                |                        |                 |         |
|                                  | 100         |       |                                                                                                    |   | EDERESEA                        | 10.55                  |                 | 日本スター印刷 |
|                                  |             |       | The second second second second second second second second second second second second second second second se |   | ENDERSE                         | ずれ補正                   | 菱边              | 連番      |
|                                  | 7541        | 17041 |                                                                                                    |   | 印刷ラベル選択                         |                        |                 |         |
|                                  |             |       |                                                                                                    |   | <ul> <li>ラベル<br/>切り留</li> </ul> | ・上巻クリックす?<br>「えることができ」 | EZENDITS<br>ET. | /Laux   |
|                                  |             |       |                                                                                                    |   |                                 |                        |                 |         |

Ия

1 2188 × 2878 1 エーワン 28197

果力方法。

14

255

レイアウトを確認後、画面右側の「印刷実行」ボタンをクリックしてラベルを印刷

ヘルプを表示するにはほりを押してください

# 11. PDF スプリッタ

「PDF スプリッタ」とは、PDFファイル中にある PDF Server用の QRコードを持つペー ジを「表紙(あるいは最初のページ)」として検出し、そのページを境に分割し、分割 した PDFファイルを PDF Serverで処理させることを目的としたソフトウェアです。 PDF スプリッタは PDF Serverのフロントエンドツールとして動作させる事を前提と しています。そのため、PDF Serverサービスがインストールされていない環境では 動作しませんので注意して下さい。

## 11.1 ターゲットとなる PDF ファイルについて

PDF Server用 QRコードを持たない通常の PDF ファイルを PDFスプリッタに入力し ても何の処理を行いません。また、PDFファイルの表紙(先頭ページ) にだけ PDF Server用 QRコードがあっても同様に何も処理しません。

PDFスプリッタは、以下のような手順で作成された PDF ファイルをターゲットにしています。

- ① ファイルなどからの文書を取り出します。
- ② ①で取り出したファイルの表紙に予めQRコード作成ツールで作成して印刷して おいたQRコードを貼り付けます。
- ③ 作業①、②を複数冊分の文書について行い、1つにまとめます。
- ④ 作業③でまとめた文書を MFP やイメージスキャナなどでスキャンします。
- ⑤ スキャンしたデータを1つの PDFファイル にします。
- ⑥ 作成した PDF ファイルをPDFスプリッタの入力フォルダに入れて処理します。

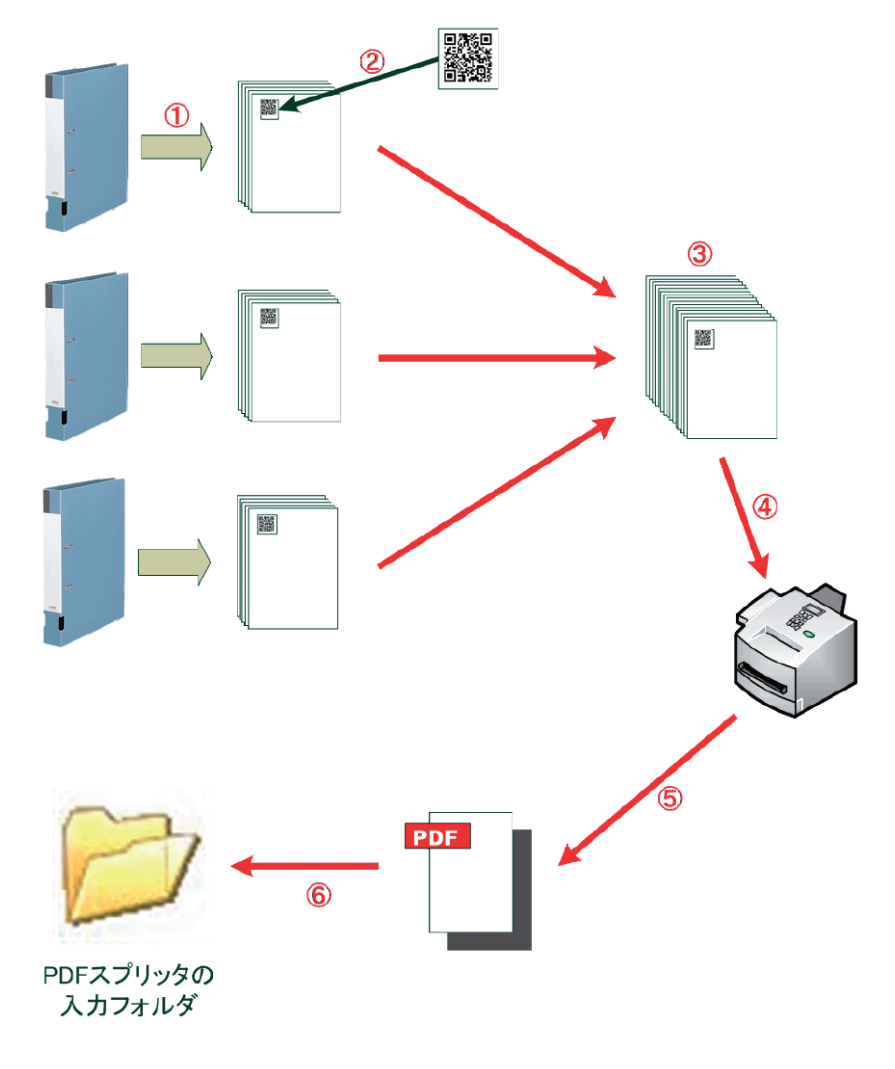

## 11.2. PDF スプリッタの設定について

PDFスプリッタから出力された PDFをそのまま PDF Serverで処理を行うには以下の ような設定を推奨します。

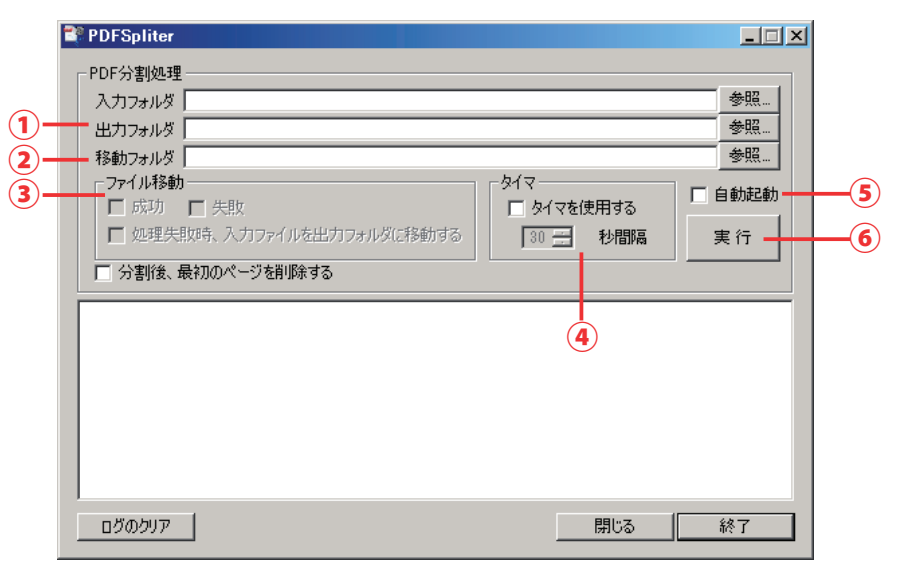

- ①「出力フォルダ」はPDF Serverで処理したいタスクの監視フォルダと同じフォルダ を選択します。
- ②「移動フォルダ」は処理が終わった後に元のファイルを残しておきたい時に設定し ます。
- ③「ファイル移動」は成功/失敗でそれぞれ入力ファイルを残しておきたい場合 チェックします。処理に失敗した場合、そのファイルをそのまま PDF Serverで処理 したい時には「処理失敗時、入力ファイルを出力フォルダに移動する」をチェック します。なお、この「ファイル移動」は②の「移動フォルダ」に入力が無いとチェック 出来ません。
- ④ 定期的に入力フォルダにファイルがないかチェックしてあったら自動的に処理を 行いたい場合は「タイマを使用する」にチェックします。チェックするとその下の 秒数設定が入力出来るので、5秒~120秒の間で設定します。30秒ぐらいを推奨 します。
- ⑤ もし、PDFスプリッタを起動後すぐに処理を開始したい場合は「自動起動」に チェックをします。再起動後に実行したい時にはこの項目をチェックし、「タスク スケジューラ」などに登録しておきます(ショートカットを作成し、スタートアッ プフォルダに入れてもいいのですが、あまり推奨しません)。
- ⑥ ④の「タイマを使用する」にチェックがあった場合、「開始」と表示されます。このボタンをクリックすると、④にチェックがあれば自動で動作し(ボタンが「停止」になるので、もう一度クリックすると停止します)、チェックが無ければ1度だけ処理を行います。

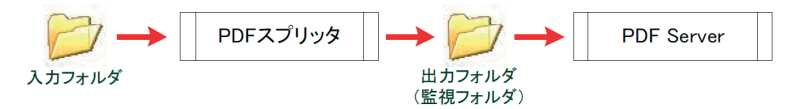

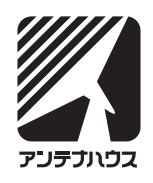